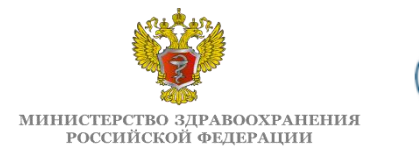

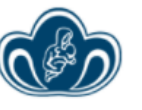

ФГБУ «НАЦИОНАЛЬНЫЙ МЕДИЦИНСКИЙ ИССЛЕДОВАТЕЛЬСКИЙ ЦЕНТР АКУШЕРСТВА, ГИНЕКОЛОГИИ И ПЕРИНАТОЛОГИИ ИМЕНИ АКАДЕМИКА В.И. КУЛАКОВА» МИНИСТЕРСТВА ЗДРАВООХРАНЕНИЯ РФ

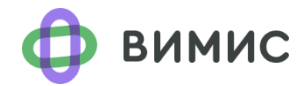

Бюллетень ФГБУ «НМИЦ АГП им. В.И. Кулакова» Минздрава России

### ВИМИС «АКиНЕО»

#### Вертикально-интегрированная медицинская информационная система по профилям «акушерство и гинекология» и «неонатология»

№ 2 (19), январь – июль 2023 г.

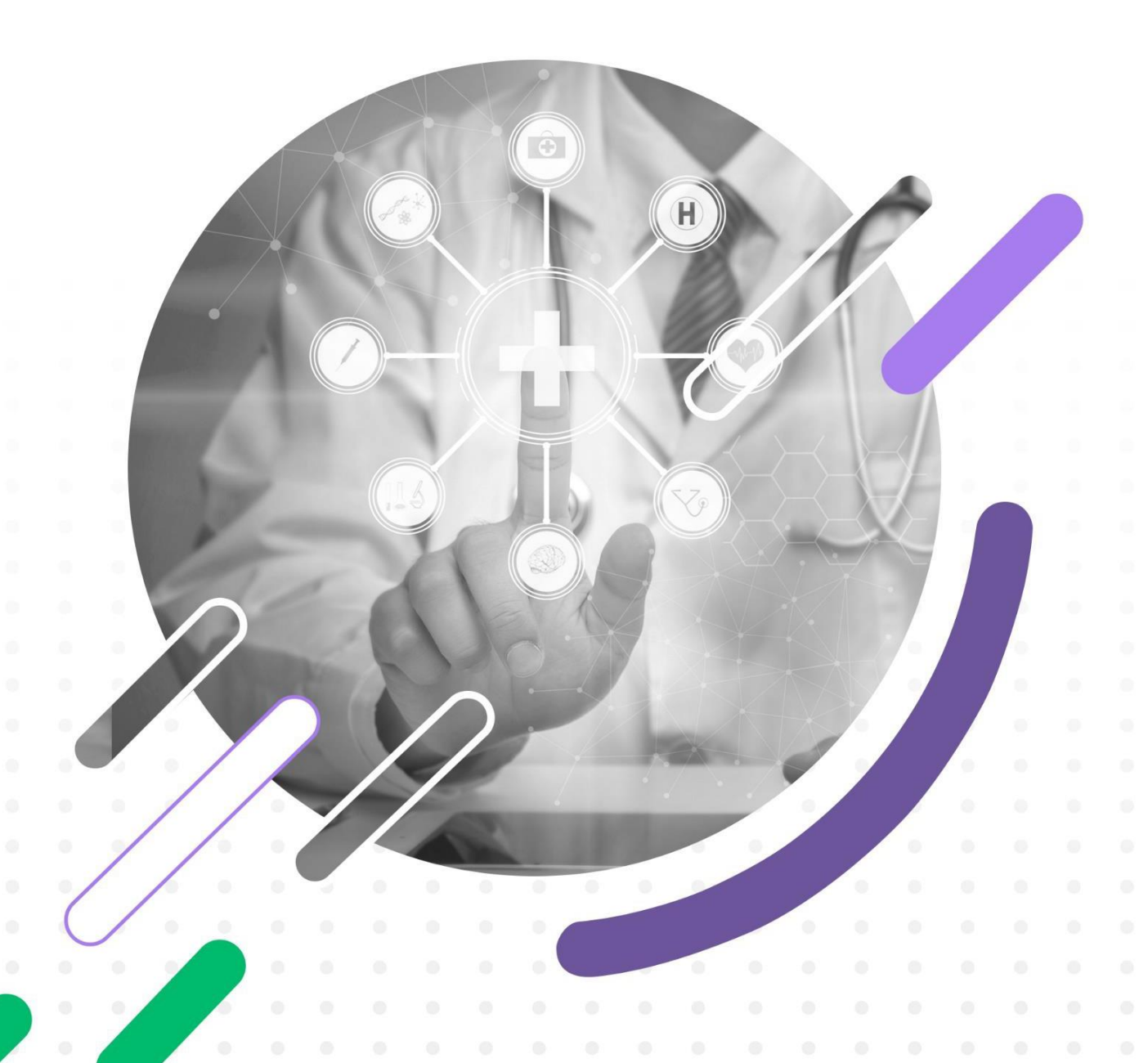

#### коллектив авторов

Сухих Геннадий Тихонович – академик РАН, д.м.н., профессор, директор ФГБУ «НМИЦ АГП им. В.И. Кулакова» Минздрава России;

Ахапкина Елена Сергеевна – специалист-эксперт центра цифровой трансформации здравоохранения ФГБУ «НМИЦ АГП им. В.И. Кулакова» Минздрава России;

Баранов Игорь Иванович – д.м.н., профессор, заведующий отделом научнообразовательных программ ФГБУ «НМИЦ АГП им. В.И. Кулакова» Минздрава России;

Верховцев Андрей Андреевич – специалист-эксперт центра цифровой трансформации здравоохранения ФГБУ «НМИЦ АГП им. В.И. Кулакова» Минздрава России;

Гойник Тарас Александрович – руководитель группы аналитиков проектной команды ВИМИС «АКиНЕО»;

Голошубов Пётр Анатольевич – заместитель начальника отдела телемедицины ФГБУ «НМИЦ АГП им. В.И. Кулакова» Минздрава России;

Гусева Елена Вячеславовна – к.м.н., доцент, заместитель директора по развитию НМИЦ по анестезиологии-реаниматологии для беременных ФГБУ «НМИЦ АГП им. В.И. Кулакова» Минздрава России;

**Дегтярев Дмитрий Николаевич** – д.м.н., профессор, заместитель директора по научной работе ФГБУ «НМИЦ АГП им. В.И. Кулакова» Минздрава России;

Донников Андрей Евгеньевич – к.м.н., заведующий лабораторией молекулярно-генетических методов ФГБУ «НМИЦ АГП им. В.И. Кулакова» Минздрава России;

Долгушина Наталия Витальевна – д.м.н., профессор, заместитель директораруководитель департамента организации научной деятельности ФГБУ «НМИЦ АГП им. В.И. Кулакова» Минздрава России;

Иванец Татьяна Юрьевна – д.м.н., заведующий клинико-диагностической лабораторией ФГБУ «НМИЦ АГП им. В.И. Кулакова» Минздрава России;

Кан Наталья Енкыновна – д.м.н., профессор, заместитель директора по научной работе ФГБУ «НМИЦ АГП им. В.И. Кулакова» Минздрава России;

Климов Владимир Анатольевич – к.м.н., руководитель службы организации медицинской помощи и информационного сервиса ФГБУ «НМИЦ АГП им. В.И. Кулакова» Минздрава России;

Кецкало Михаил Валерьевич – к.м.н., заместитель директора-директор НМИЦ по анестезиологии-реаниматологии для беременных ФГБУ «НМИЦ АГП им. В.И. Кулакова» Минздрава России;

Крашенинникова Регина Викторовна - врач клинической лабораторной диагностики лаборатории молекулярно-генетических методов ФГБУ «НМИЦ АГП им. В.И. Кулакова» Минздрава России;

**Луньков Игорь Сергеевич** – советник группы советников и консультантов ФГБУ «НМИЦ АГП им. В.И. Кулакова» Минздрава России;

Николаева Анастасия Владимировна – к.м.н., главный врач ФГБУ «НМИЦ АГП им. В.И. Кулакова» Минздрава России;

**Прялухин Иван Александрович** – к.м.н., специалист-эксперт центра цифровой трансформации здравоохранения ФГБУ «НМИЦ АГП им. В.И. Кулакова» Минздрава России;

Пугачева Татьяна Викторовна – и.о. заведующего центром цифровой трансформации здравоохранения ФГБУ «НМИЦ АГП им. В.И. Кулакова» Минздрава России;

Сим Елена Львовна – заместитель директора по развитию Института репродуктивной генетики ФГБУ «НМИЦ АГП им. В.И. Кулакова» Минздрава России;

Счастливый Денис Олегович – руководитель проектной команды ВИМИС «АКиНЕО»;

**Трофимов Дмитрий Юрьевич** – член-корреспондент РАН, д.б.н., директор Института репродуктивной генетики ФГБУ «НМИЦ АГП им. В.И. Кулакова» Минздрава России;

Холин Алексей Михайлович – начальник отдела телемедицины ФГБУ «НМИЦ АГП им. В.И. Кулакова» Минздрава России;

Шмаков Роман Георгиевич – д.м.н., профессор РАН, директор Института акушерства ФГБУ «НМИЦ АГП им. В.И. Кулакова» Минздрава России;

Шувалова Марина Петровна – к.м.н., доцент, заместитель директораруководитель департамента регионального сотрудничества и интеграции ФГБУ «НМИЦ АГП им. В.И. Кулакова» Минздрава России.

#### Оглавление

| СПРАВОЧНАЯ ИНФОРМАЦИЯ                                                                                                    |
|----------------------------------------------------------------------------------------------------|
| Перечень терминов и сокращений 6                                                                                                    |
| О ВИМИС «АКиНЕО»                                                                                                    |
| РЕГИСТРЫ ВИМИС «АКиНЕО»                                                                                                    |
| Регистр новорожденных (ННС) 10                                                                                                    |
| Результаты неонатального скрининга15                                                                                                    |
| Результаты расширенного неонатального скрининга в ВИМИС «АКиНЕО» 17                                                                         |
| Регистр критических акушерских состояний (КАС) 19                                                                                           |
| ПАМЯТКА ПОЛЬЗОВАТЕЛЯ                                                                                                    |
| Формирование направления на неонатальный скрининг в ВИМИС «АКиНЕО» 22                                                                       |
| Формирование направления на неонатальный скрининг на бумажном носителе                                                                      |
| Правила формирования МСР 32                                                                                                    |
| Формирование протокола лабораторного исследования в ВИМИС «АКиНЕО» 33                                                                       |
| ПРИЛОЖЕНИЯ                                                                                                    |
| Статистические данные 40                                                                                                    |
| Регламент по получению доступа пользователями к компонентам платформы ВИМИС по профилям оказания медицинской помощи (первичная регистрация) |
| Правила заполнения СЭМД МСР и СЭМД ПЛИ для передачи результатов НС и РНС в<br>ВИМИС «АКиНЕО»                                                |
| ОБРАТНАЯ СВЯЗЬ                                                                                                    |

### СПРАВОЧНАЯ ИНФОРМАЦИЯ

### ПЕРЕЧЕНЬ ТЕРМИНОВ И СОКРАЩЕНИЙ

| Термин, сокращение                  | Определение                                                                                                    |
|-------------------------------------|----------------------------------------------------------------------------------------------------|
| АДКЦ                                | Акушерский дистанционный консультативный центр                                                                                                    |
| ВИМИС «АКиНЕО»                      | Вертикально-интегрированная медицинская информационная<br>система «Акушерство и гинекология» и «Неонатология»<br>Министерства здравоохранения Российской Федерации                                                            |
| BPT                                 | Вспомогательные репродуктивные технологии                                                                                                    |
| ГИС СЗ                              | Государственные информационные системы в сфере<br>здравоохранения субъектов Российской Федерации                                                                                                    |
| ГИС3                                | Государственная информационная система в сфере<br>здравоохранения (субъекта РФ)                                                                                                    |
| ИВЛ                                 | Искусственная вентиляция легких                                                                                                    |
| КАС                                 | Критические акушерские состояния - заболевания, синдромы и симптомы, требующие проведения мероприятий по реанимации и интенсивной терапии женщин в период беременности и в течение 42 дней после ее окончания                 |
| МГЦ                                 | Медико-генетический центр                                                                                                    |
| МГНЦ                                | Медико-генетический научный центр                                                                                                    |
| ММГЦ                                | Межтерриториальный медико-генетический центр                                                                                                    |
| МИС                                 | Медицинская информационная система                                                                                                    |
| МО                                  | Медицинская организация                                                                                                    |
| МКБ-10                              | Международная классификация болезней 10-го пересмотра                                                                                                    |
| МСР                                 | Медицинское свидетельство о рождении                                                                                                    |
| НМИЦ, НМИЦ АГП<br>им. В.И. Кулакова | Федеральное государственное бюджетное учреждение<br>«Национальный медицинский исследовательский центр<br>акушерства, гинекологии и перинатологии имени В.И.<br>Кулакова» Министерства здравоохранения Российской<br>Федерации |
| ННС                                 | Направление на неонатальный скрининг                                                                                                    |
| НС                                  | Неонатальный скрининг                                                                                                    |
| ОМП                                 | Оказание медицинской помощи                                                                                                    |
| ПИВ                                 | Протокол информационного взаимодействия                                                                                                    |
| Платформа ВИМИС                     | Платформа вертикально-интегрированных медицинских информационных систем                                                                                                    |
| ПЛИ                                 | Протокол лабораторного исследования                                                                                                    |
| ПСИ                                 | Профильная справочная информация                                                                                                    |
| РНС                                 | Расширенный неонатальный скрининг                                                                                                    |
| РФ                                  | Российская Федерация                                                                                                    |
| РЭМД                                | Реестр электронных медицинских документов                                                                                                    |
| СЭМД                                | Структурированный электронный медицинский документ                                                                                                    |
| ТМК                                 | Телемедицинская консультация                                                                                                    |
| ФРМО                                | Федеральный реестр медицинских организаций                                                                                                    |
| ФРМР                                | Федеральный регистр медицинских работников                                                                                                    |
| ФРМСР                               | Федеральный реестр медицинских документов о рождении                                                                                                    |
| ЭКМО                                | Экстракорпоральная мембранная оксигенация                                                                                                    |

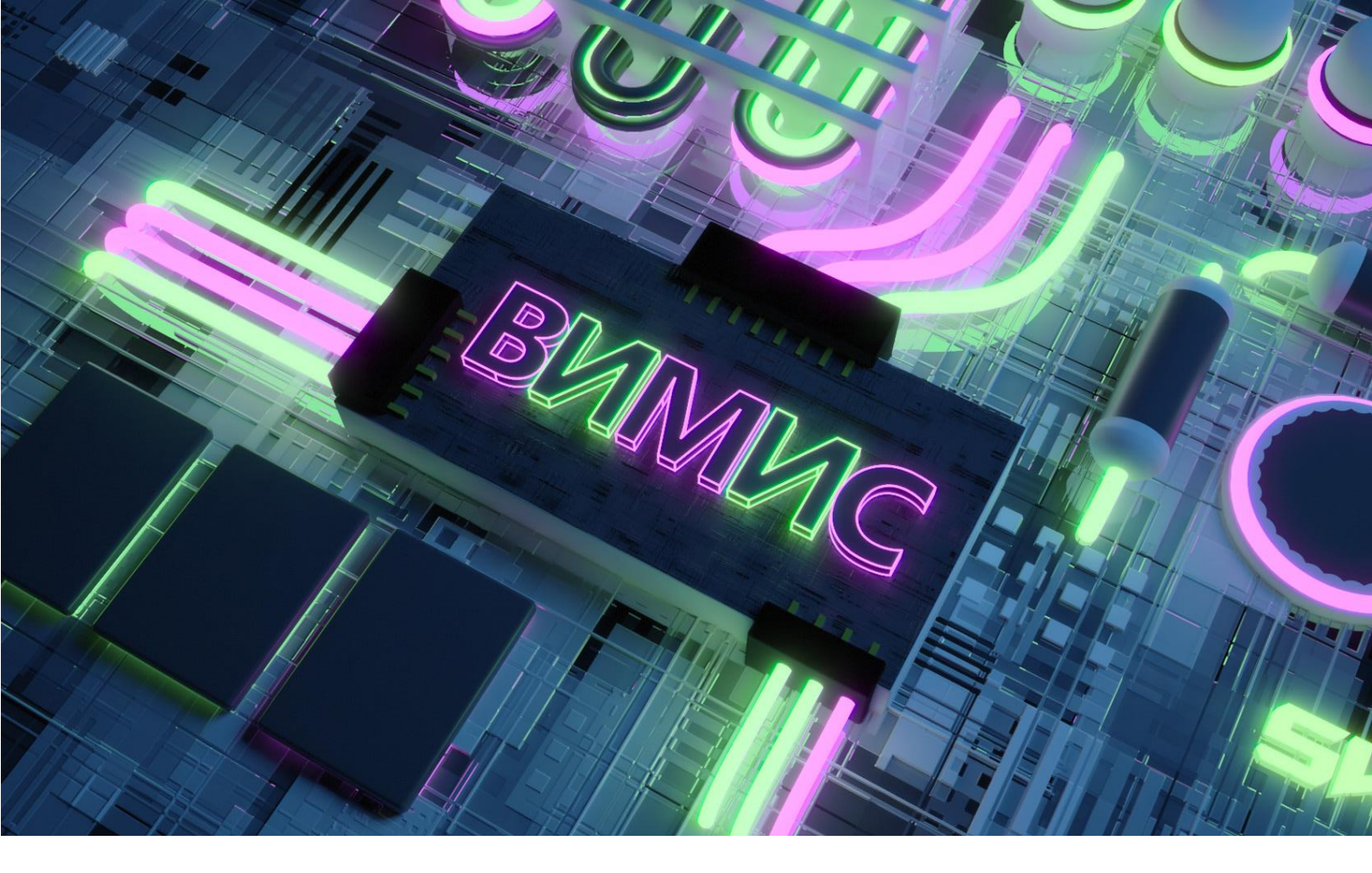

#### О ВИМИС «АКиНЕО»

Вертикально-интегрированная медицинская информационная система «Акушерство и гинекология» и «Неонатология» Министерства здравоохранения Российской Федерации (ВИМИС «АКиНЕО») - информационно-аналитическая система, обеспечивающая структурированной и оперативной информацией медицинских специалистов, руководителей и пациентов на всех этапах оказания медицинской помощи по профилям «акушерство и гинекология» и «неонатология», включая профилактику, диагностику, лечение и реабилитацию.

Система предназначена для информационно-технологической поддержки процессов мониторинга показателей оценки здоровья населения, процессов оценки наличия и использования ресурсов, контроля качества оказываемой медицинской помощи, методологической помощи по профилям «Акушерство и гинекология» и «Неонатология», а также профилю «Анестезиология и реанимация (для беременных)».

Целью системы является повышение качества и доступности оказания медицинской помощи пациенту путем совершенствования информационной поддержки вертикали организации медицинской помощи.

Более подробную информацию о технических особенностях и руководствах ВИМИС «АКиНЕО» Вы можете найти на сайте <u>https://vimis.ncagp.ru</u>

С 09 марта 2023 года начались регламентные работы вертикальноинтегрированной медицинской информационной системы, в связи с чем был развернут резервный контур Регистра КАС и Регистра новорожденных (ННС), позволявший пользователям вносить и просматривать данные. С 29 марта 2023 года резервный контур прекратил функционировать и вышеперечисленные Регистры возобновили работу на продуктивном контуре в прежнем режиме. Миграция архивных данных и данных из резервного контура была осуществлена 07 апреля 2023 года.

Таким образом, по состоянию на 01 августа 2023 года в ВИМИС «АКиНЕО» функционируют только Регистр КАС и Регистр новорожденных (ННС). На время регламентных работ доступ к данным регистров имеют пользователи с ролями: 1. Регистр новорожденных (ННС):

- «Сотрудник медицинской организации забора крови»;
- «Сотрудник лаборатории МГЦ Субъекта РФ»;
- «Координатор Субъекта РФ»;
- «Сотрудник лаборатории ММГЦ»;
- «Сотрудник МГНЦ»;
- «Куратор НМИЦ»;
- 2. Регистр КАС: «Сотрудник АДКЦ».

После завершения регламентных работ пользователям автоматически будут возвращены присвоенные им ранее роли. Информация о прекращении регламентных работ, о восстановлении работы ВИМИС «АКиНЕО» в полном объеме и о восстановлении ролевой модели пользователям будет опубликована в чате методологической поддержки Telegram Web – ВИМИС АКиНЕО (Методология), а также направлена в органы исполнительной власти соответствующего субъекта РФ в сфере охраны здоровья.

С августа 2023 года в ВИМИС «АКиНЕО» начнут передавать данные новые территории Российской Федерации: Донецкая Народная Республика Запорожская область, Луганская Народная Республика, Херсонская область, в связи с чем данный выпуск содержит:

- инструкции по формированию направления на неонатальный скрининг в ВИМИС «АКиНЕО» (Вариант I) и на бумажном носителе (Вариант II) для вышеуказанных субъектов РФ;
- правила формирования МСР для вышеуказанных субъектов РФ;
- инструкцию по формированию ПЛИ в системе «АКиНЕО»;
- основные показатели Регистра КАС и Регистра новорожденных (HHC);
- перечень основных ошибок при формировании СЭМД;
- результаты передачи СЭМД от субъектов в ВИМИС «АКиНЕО» за период регламентных работ.

### РЕГИСТРЫ ВИМИС «АКиНЕО»

#### РЕГИСТР НОВОРОЖДЕННЫХ (ННС)

Информационное взаимодействие между медицинскими организациями при проведении неонатального и расширенного неонатального скрининга

В соответствии с <u>приказом Министерства здравоохранения Российской</u> Федерации от 21 апреля 2022 г. № 274н «Об утверждении Порядка оказания медицинской помощи пациентам с врожденными и (или) наследственными заболеваниями» с 31.12.2022 года проводится расширенный неонатальный скрининг на наследственные заболевания.

На портале оперативного взаимодействия участников ЕГИСЗ 13 января 2023 года опубликованы «Протокол информационного взаимодействия ВИМИС «АКиНЕО» с внешними информационными системами (версия 2.0)» и «Протокол информационного взаимодействия ВИМИС «АКиНЕО» в части СЭМД-бета создания «Направление неонатальный на скрининг»». здравоохранения Российской Министерством Федерации утверждены методические рекомендации «Метод получения сухого пятна крови для проведения клинико-лабораторных исследований», утвержден «Регламент информационного взаимодействия между медицинскими организациями при проведении неонатального и расширенного неонатального скрининга». Регламент размещен на сайте НМИЦ АГП им. В.И. Кулакова в разделе «Программа расширенного неонатального скрининга».

СЭМД-бета «Направление на неонатальный скрининг» к августу 2023 года реализован (передан 1 и более раз) в 26-ти регионах.

Алтайский край, Архангельская область, Воронежская область, город Санкт-Петербург, город Севастополь, Ивановская область, область, Камчатский край, Карачаево-Черкесская Иркутская область, Республика, Кемеровская Костромская область, Краснодарский край, Красноярский край, Ленинградская область, Липецкая область, Московская область, Ненецкий автономный округ, Оренбургская область, Псковская область, Республика Бурятия, Свердловская область, Тюменская область, Республика Татарстан, Ханты-Мансийский автономный округ \_ Югра, Чувашская Республика, Чукотский автономный округ.

Информационное взаимодействие в рамках реализации расширенного неонатального скрининга на наследственные заболевания осуществляется через Регистр новорожденных (ННС) ВИМИС «АКиНЕО» по ролевой модели:

- «Сотрудник медицинской организации забора крови»;
- «Сотрудник лаборатории МГЦ Субъекта РФ»;
- «Координатор Субъекта РФ»;
- «Сотрудник лаборатории ММГЦ»;
- «Сотрудник МГНЦ»;
- «Куратор НМИЦ».

«Сотрудник медицинской организации забора крови» имеет доступ к Регистру новорожденных (ННС), пользователю доступна информация по пациентам только своей медицинской организации. Пользователь может создать и просмотреть направление на неонатальный скрининг, также просмотреть результаты исследования. «Сотрудник медицинской организации забора крови» не может формировать протокол лабораторного исследования.

«Сотрудник лаборатории МГЦ Субъекта Р $\Phi$ » имеет доступ к Регистру новорожденных (ННС), пользователю доступна информация по всем пациентам своего субъекта Р $\Phi$ . Пользователь может создать и просмотреть направление на неонатальный скрининг, создать и просмотреть «протокол лабораторного исследования».

*«Координатор Субъекта РФ»* имеет доступ к Регистру новорожденных (ННС), пользователю доступна информация по всем пациентам своего субъекта РФ. Пользователь может просмотреть направление на неонатальный скрининг и протокол лабораторного исследования. «Координатор Субъекта РФ» не может создавать направление на неонатальный скрининг и протокол лабораторного исследования.

«Сотрудник лаборатории ММГЦ» (сотрудник межтерриториальной лаборатории ЗА группы) имеет доступ к Регистру новорожденных (ННС), пользователю доступна информация по пациентам субъектов РФ, закрепленных центром. Пользователь может просмотреть направление за этим на неонатальный скрининг, создать и просмотреть протокол лабораторного «Сотрудник лаборатории ММГЦ» исследования. не может создавать направление на неонатальный скрининг;

«Сотрудник МГНЦ» и «Куратор НМИЦ» имеют доступ к Регистру новорожденных (ННС), пользователям доступна информация по всем пациентам неонатального скрининга. Пользователи с данными ролями не могут создавать направление на неонатальный скрининг и протокол лабораторного исследования.

Для предоставления ролей «Сотрудник медицинской организации забора крови» и «Сотрудник лаборатории МГЦ Субъекта РФ» каждому сотруднику необходимо пройти первичную регистрацию в ВИМИС «АКиНЕО», после чего орган исполнительной власти соответствующего субъекта РФ в сфере охраны здоровья должен отправить запрос на регистрацию в ВИМИС «АКиНЕО», для чего необходимо заполнить анкету. Шаблон анкеты можно скачать по адресу <u>https://opros.ncagp.ru/anketa.xlsx</u>

Заполненная анкета направляется на электронный адрес службы технической поддержки ВИМИС «АКиНЕО» <u>vimis-akineo@rt-eu.ru</u> с копией на <u>kas@oparina4.ru</u> Сотрудники, которые не прошли первичную регистрацию, не смогут получить роли для формирования направления на неонатальный скрининг и протокола лабораторного исследования.

Если сотрудник не получил доступ к Регистру, необходимо уведомить об этом орган исполнительной власти соответствующего субъекта РФ в сфере охраны здоровья, с указанием ФИО и СНИЛС, пройти первичную регистрацию в ВИМИС «АКиНЕО», и после этого запрос от имени органа исполнительной власти субъекта РФ в сфере охраны здоровья отправляется повторно по указанным выше адресам.

Регламент по получению доступа пользователями к компонентам платформы ВИМИС «АКиНЕО» (первичная регистрация) размещен в <u>Приложении 2</u> данного бюллетеня.

Обучающие материалы по формированию направления на неонатальный скрининг, материалы по формированию протокола лабораторного исследования размещены по адресу: <u>https://vimis.ncagp.ru</u>

В системе главным идентификатором новорожденного является медицинское свидетельство о рождении. Данные, полученные из ФРМСР, являются приоритетными над данными, которые вносят сотрудники при формировании направления на неонатальный скрининг. В случае, если МСР сформирован, но не отображается в ВИМИС, возможен ручной ввод номера МСР при формировании направления на неонатальный скрининг. Видеоинструкция размещена по адресу: <u>https://vimis.ncagp.ru/video/obychenie\_rns.webm</u>

Обращаем Ваше внимание, что при ошибке даже в одну цифру направление сформируется на другого ребёнка.

# Будьте внимательны при вводе медицинского свидетельства о рождении вручную!

В случае возникновения трудностей при формировании направления на неонатальный скрининг или протокола лабораторного исследования необходимо сделать скриншот ошибки и отправить его с описанием проблемы в службу технической поддержки по адресу: <u>vimis-akineo@rt-eu.ru</u>.

В случае возникновения ошибки в полях направления на неонатальный скрининг (например, некорректно указаны масса тела, длина тела, баллы по шкале Апгар и т.п., за исключением номера направления) необходимо создать новое направление с правильными данными. В случае возникновения ошибки в номере направления на неонатальный скрининг необходимо создать новое направления в службу технической поддержки. Направление с ошибочным номером будет удалено после согласования с сотрудниками НМИЦ.

В случае отправки ошибочного СЭМД МСР необходимо направить письмо в свободной форме с указанием причины удаления сформированных документов И акт по удалению записей электронных медицинских документов государственной информационной системе субъекта (указать наименование субъекта) в адрес службы технической поддержки единой государственной информационной системы здравоохранения (ЕГИСЗ) за подписью руководителя органа управления здравоохранения субъекта Российской Федерации или его заместителя. Образец Акта представлен в Приложении 3. В заявке важно указать все документы (направления ПЛИ), которые в результате ошибки были связаны с другим пациентом. Без прикрепленных документов и достаточной информации сотрудники СТП не смогут восстановить корректные связи между документами. При изменении СЭМД МСР номер медицинского свидетельства о рождении в направлениях на соответствующих неонатальный скрининг ПЛИ И автоматически НЕ изменяются! Все изменения производятся через службу технической поддержки ВИМИС «АКиНЕО».

Карта соотношения количества новорожденных по оперативным данным (данные министерства здравоохранения) и данным ФРМСР (количество зарегистрированных медицинских свидетельств о рождении в ФРМСР) представлена на рисунке 1.

#### Соотношение количества новорожденных по оперативным данным и данным ФРМСР

(puc.1)

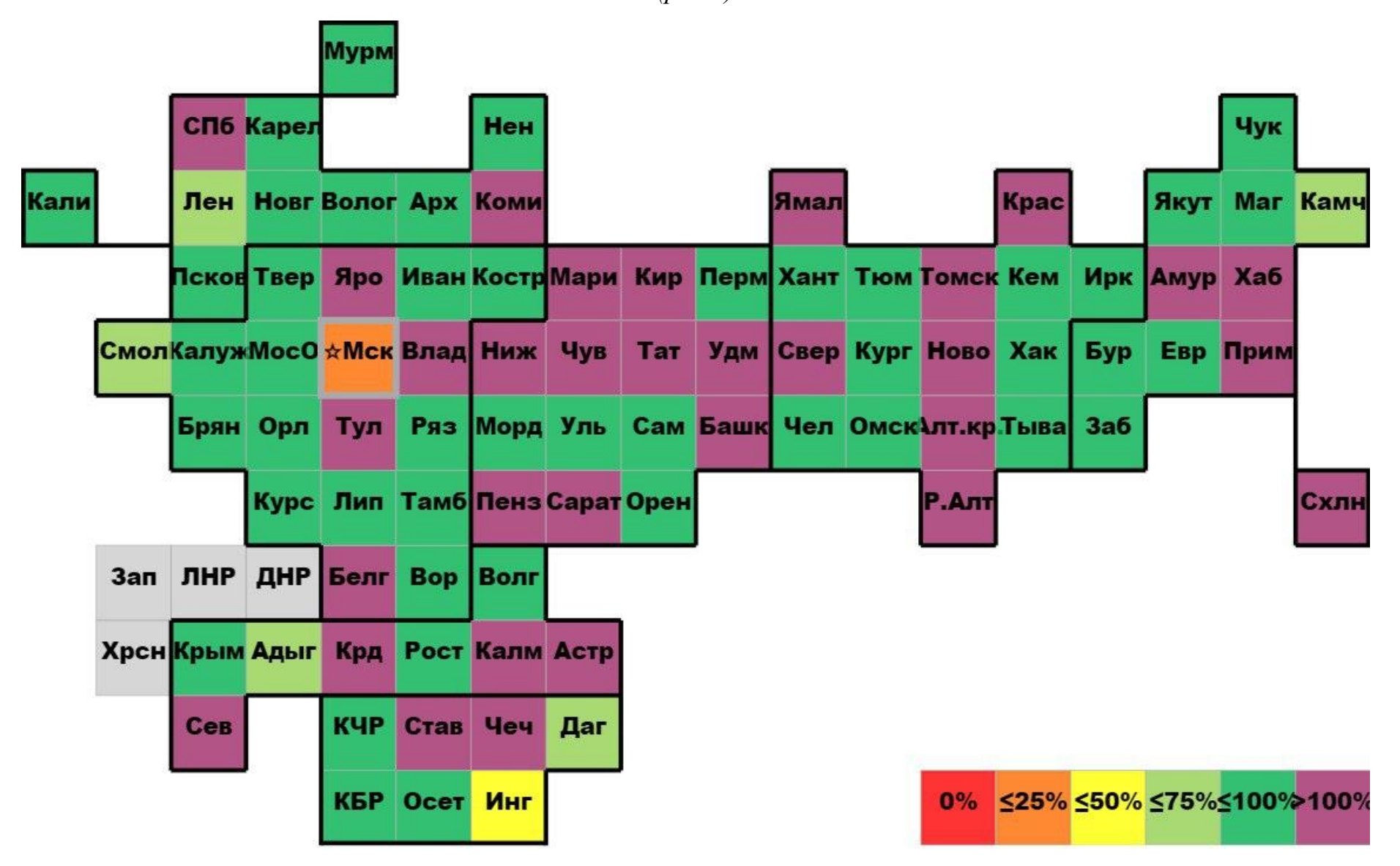

#### РЕЗУЛЬТАТЫ НЕОНАТАЛЬНОГО СКРИНИНГА В ВИМИС «АКИНЕО»

Внесение результатов неонатального скрининга на 5 заболеваний в ВИМИС «АКиНЕО» (<u>Рисунок 2</u>) осуществляется сотрудниками медико-генетического центра (МГЦ) субъектов Российской Федерации.

Более 90% результатов неонатального скрининга передают в ВИМИС «АКиНЕО» 18 субъектов РФ:

Архангельская область, Волгоградская область, Вологодская область, Ивановская область, Кировская область, Костромская область, Ненецкий автономный округ, Оренбургская область, Республика Бурятия, Республика Карелия, Республика Коми, Республика Марий Эл, Республика Мордовия, Республика Саха (Якутия), Сахалинская область, Тамбовская область, Удмуртская Республика, Чувашская Республика.

Менее 10% результатов неонатального скрининга с января по август 2023 года внесли в систему 35 субъектов РФ:

Алтайский край, Астраханская область, Брянская область, Владимирская область, Воронежская область, г. Севастополь, Еврейская автономная область, Забайкальский край, Камчатский край, Карачаево-Черкесская Республика, Курская область, Ленинградская область, Липецкая область, Магаданская область, Мурманская область, Московская область, Новгородская область, Омская область, Пензенская область, Псковская область, Республика Адыгея, Республика Дагестан, Республика Крым, Республика Северная Осетия – Алания, Ростовская область, Рязанская область, Самарская область, Саратовская область, Тверская область, Тульская область, Тюменская область, Челябинская область, Чеченская Республика, Чукотский автономный округ, Ярославская область.

Охват передачи направлений на неонатальный скрининг и результатов неонатального скрининга с 01 января по 31 июля 2023 года представлен в Таблице 1 Приложения 1.

#### Охват: Передача ННС в ВИМИС «АКиНЕО» на 31.07.2023

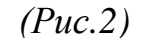

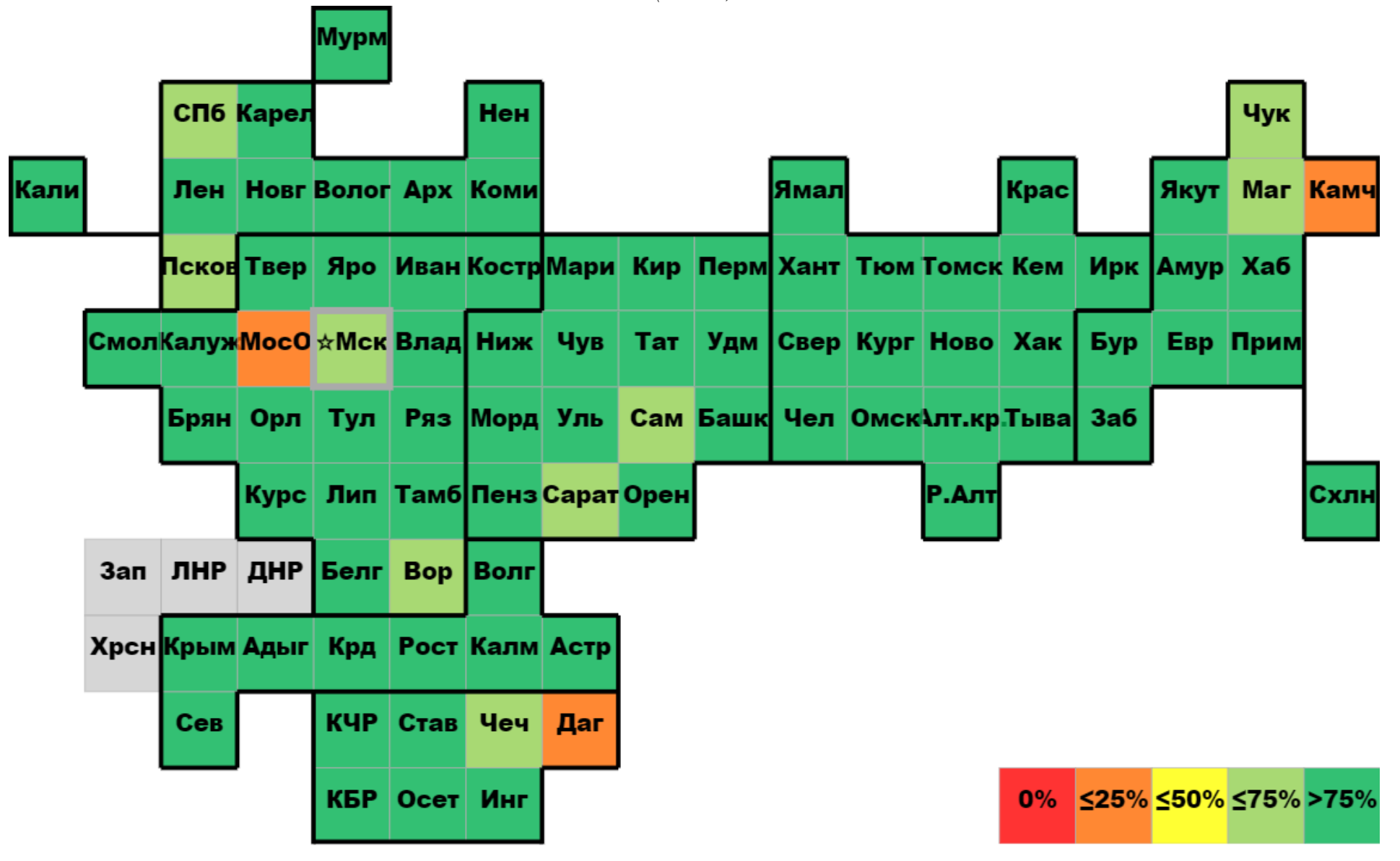

#### РЕЗУЛЬТАТЫ РАСШИРЕННОГО НЕОНАТАЛЬНОГО СКРИНИНГА В ВИМИС «АКИНЕО»

С 01 января по 31 июля 2023 года в Федеральном реестре медицинских свидетельств о рождении было зарегистрировано 635 422 медицинских свидетельства о рождении. За данный период в ВИМИС «АКиНЕО» было сформировано 546 691 направление на расширенный неонатальный скрининг, что составляет 86% от всех МСР. В систему были внесены результаты лабораторного исследования 380 363-х новорожденных, что оставляет 60% от всех МСР. С января по август 2023 года было выявлено 8 456 положительных результатов РНС (2,2% от всех полученных результатов) – каждый 75-ый новорожденный попадает в группу риска по развитию врожденных и наследственных заболеваний.

Внесение результатов расширенного неонатального скрининга в ВИМИС «АКиНЕО» (<u>Рисунок 3</u>) осуществляется сотрудниками межтерриториальных медико-генетических центров (ММГЦ). Количество исследований, проведенных ММГЦ и внесенных в ВИМИС «АКиНЕО», представлено в таблице ниже.

| Лаборатории ЗА<br>уровня      | Субъект РФ      | Выполнен РНС* |
|-------------------------------|-----------------|---------------|
| НМИЦ АГП им. В.И.<br>Кулакова | Москва          | 56 106 (95%)  |
| НЦ ПЗСРЧ                      | Иркутск         | 19 836 (90%)  |
| КДЦ ОЗМиР                     | Екатеринбург    | 58 660 (88%)  |
| НМИЦ ЗД                       | Москва          | 81 417 (85%)  |
| РМГЦ                          | Уфа             | 50 889 (71%)  |
| НИИ-ККБ №1                    | Краснодар       | 47 839 (68%)  |
| СПБ ГКУЗ МГЦ                  | Санкт-Петербург | 38 166 (64%)  |
| Томский НИМЦ РАН              | Томск           | 17 513 (23%)  |
| Морозовская ДГКБ              | Москва          | 7 801 (17%)   |
| РостГМУ                       | Ростов-на-Дону  | 2 136 (3%)    |

Охват передачи РНС в ВИМИС «АКиНЕО» 01.01.2023 - 31.07.2023

\*количество исследований, которые внесены в ВИМИС «АКиНЕО».

#### Охват: Передача РНС в ВИМИС «АКиНЕО» на 31.07.2023

(Puc.3)

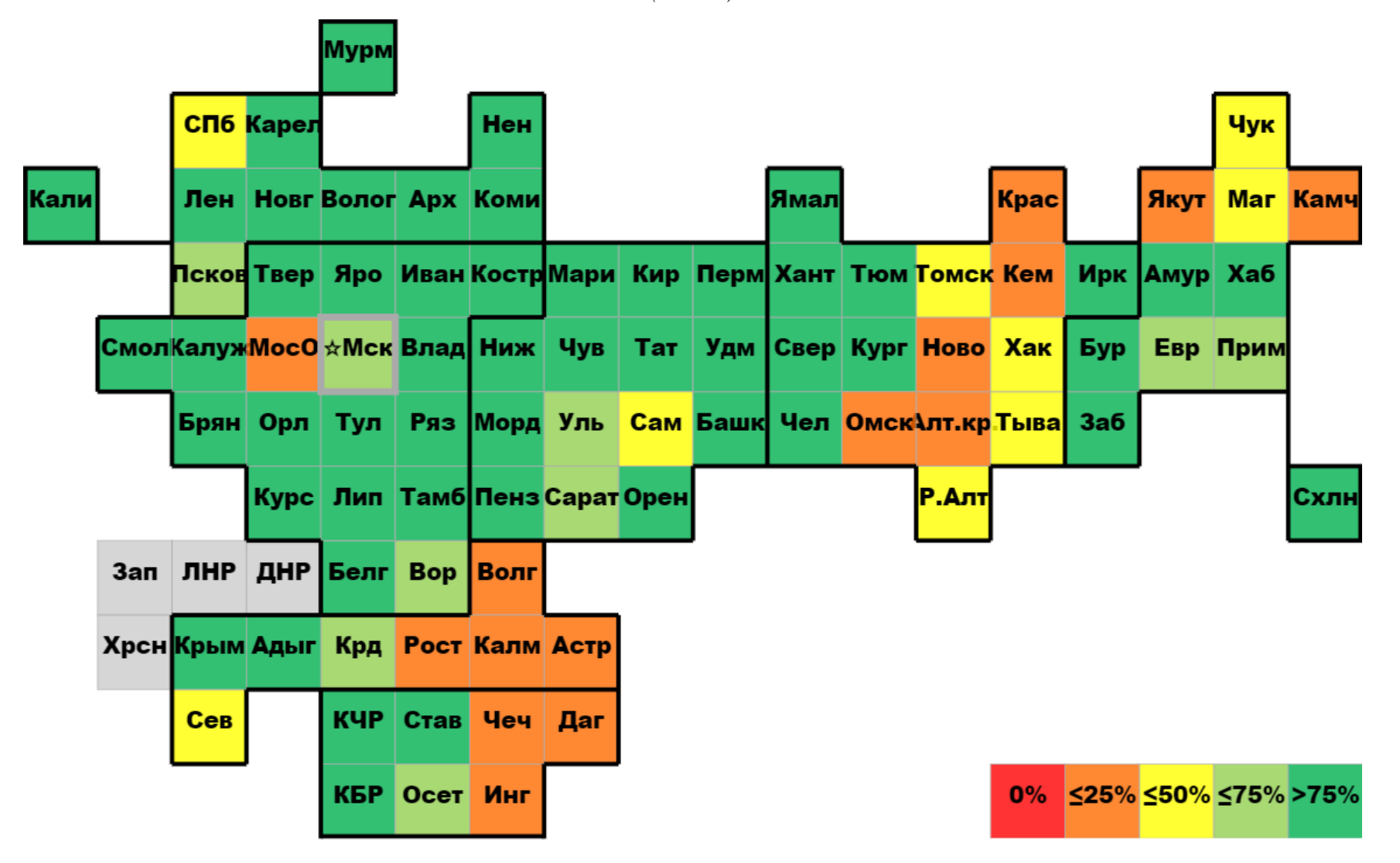

#### РЕГИСТР КРИТИЧЕСКИХ АКУШЕРСКИХ СОСТОЯНИЙ (КАС)

С 01 января по 31 июля 2023 года в Регистре КАС зарегистрировано 3 975 случаев критических акушерских состояний (<u>Таблица 2 Приложения 1</u>).

За указанный период случаи КАС не зарегистрированы в 3-х субъектах РФ:

Еврейская автономная область, Магаданская область, Чукотский автономный округ.

Под наблюдением НМИЦ ежедневно находилось в среднем 122 пациентки, с применением ИВЛ было зарегистрировано 273 случая КАС, с применением ЭКМО случаев зарегистрировано не было.

Лидирующими критериями для внесения случая в Регистр КАС оставались преэклампсия/эклампсия в 45% случаев и кровопотеря более 1000 мл и/или продолжающееся кровотечение в 30% случаев, меньшую долю составили: декомпенсированная соматическая патология, не классифицированная в других рубриках (4%), гистерэктомия (4%). Полная структура случаев критических акушерских состояний по ведущему критерию с 01.01.2023 по 31.07.2023 представлена в <u>Таблице 3 Приложения 1</u>.

С января по август 2023 г. в 83,3% случаев при возникновении критической акушерской ситуации помощь оказывалась в стационарах III уровня, в 13,3% - в медицинских организациях II уровня, в 3,2% - I уровня. Вне медицинской организации зарегистрированы 8 (0,2%) случаев.

В <u>Таблице 4 Приложения 1</u> представлены отклонения от Регламента ведения Регистра КАС. Отсутствуют отклонения у 4-х регионов:

\_\_\_\_\_

Забайкальский край, Мурманская область, Республика Мордовия, Тамбовская область.

Экспертами НМИЦ всего проведены 604 телемедицинские консультации (<u>Таблица 5 Приложения 1</u>). Активно применяются телемедицинские технологии в городе Санкт-Петербург, Красноярском крае, Республике Башкортостан и Свердловской области.

Для решения задачи своевременного внесения в Регистр КАС полной и достоверной информации реализован СЭМД beta-версии «Извещение о критическом акушерском состоянии», опубликованный в составе «Протокола информационного взаимодействия ВИМИС «АКиНЕО» с внешними

информационными системами» 18.01.2022 г., доступного по ссылке https://portal.egisz.rosminzdrav.ru/materials/3675

Данный СЭМД реализован (передан 1 и более раз) в 11-ти субъектах Российской Федерации:

Архангельская область, Владимирская область, Забайкальский край, Кабардино-Балкарская Республика, Калужская область, Краснодарский край, Ленинградская область, Нижегородская область, Республика Марий Эл, Ямало-Ненецкий автономный округ, Ханты-Мансийский автономный округ.

Для предоставления роли «Сотрудник АДКЦ» каждому сотруднику необходимо пройти первичную регистрацию в ВИМИС «АКиНЕО», после чего требуется заполнить заявку на получение доступа к регистру КАС. Шаблон заявки размещен по адресу <u>https://vimis.ncagp.ru/</u> в разделе «Документы для регистра КАС».

Заполненная заявка направляется на электронный адрес службы технической поддержки ВИМИС «АКиНЕО» <u>vimis-akineo@rt-eu.ru</u> с копией на <u>kas@oparina4.ru</u>. Те сотрудники, которые не прошли первичную регистрацию, не смогут получить роли для работы в регистре КАС ВИМИС «АКиНЕО».

Регламент по получению доступа пользователями к компонентам платформы ВИМИС «АКиНЕО» (первичная регистрация) размещен в <u>Приложении 2</u> данного бюллетеня.

### ПАМЯТКА ПОЛЬЗОВАТЕЛЯ

#### ФОРМИРОВАНИЕ НАПРАВЛЕНИЯ НА НЕОНАТАЛЬНЫЙ СКРИНИНГ В ВИМИС «АКИНЕО». Пошаговая инструкция. Вариант I.

При возникновении ошибок формирования направления или отображения данных необходимо направить заявку в службу технической поддержки ВИМИС «АКиНЕО» на e-mail: vimis-akineo@rt-eu.ru

Для формирования направления на неонатальный скрининг необходимо перейти на портал в браузере по адресу: <u>vimis.egisz.rosminzdrav.ru</u>

Далее необходимо авторизоваться через систему «ГОСУСЛУГИ».

Для попадания в регистр необходимо нажать на кнопку слева вверху у иконки ВИМИС «АКиНЕО». Далее нажать «Мониторинг пациентов».

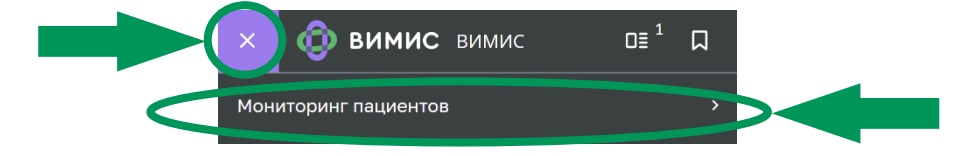

Выбрать и нажать «Регистр новорожденных (ННС)».

| х 💿 вимис вимис      |                               | 0≣¹ Д                       | Q  | Елена Сергеевна           |
|----------------------|-------------------------------|-----------------------------|----|---------------------------|
| Мониторинг пациентов | Мониторинг пациентов [АКиНЕО] | Регистр новорожденных (ННС) | Pe | тистр новорожденных (ННС) |

Открывается «Регистр новорожденных (ННС)», где представлены пациенты, которым еще не было выписано направление на неонатальный скрининг.

|                            | San Salamature (1994)             |                                                      |                      |            |                   |                  |               |           |           |                 |               |              |          |
|----------------------------|-----------------------------------|------------------------------------------------------|----------------------|------------|-------------------|------------------|---------------|-----------|-----------|-----------------|---------------|--------------|----------|
| < Регистр                  | новорожденных (ННС)<br>ФИО матери | Серия МСР Номер МСР                                  | СНИЛС матер          | и          | Номер тест-бланка | Идентифика       | атор пациента |           |           |                 |               |              |          |
| Фильтр 💿                   | Введите ФИО                       | Введите идентифи Введите иденти                      |                      |            | Введите номер     | Введите          | номер         |           | Прине     | Очист           | ить Р         | асширенный ф | рильтр э |
| Al 99+ 🖹 99                | Не взята кровь Взята кровь        | Не получен результат НС Получен результат НС Не полу | чен результат РН     | Получен    | результат РНС     |                  |               | 🕀 Добевит | гь запись | Поиск записей п | ю новорождени | юну          | \$       |
| Добавить до ↓ <del>7</del> | Субъект РФ рождения Ц7            | МО рождения                                          | Серияин ↓₹           | Дата в ↓F  | Дата рожде ↓F     | Дата и врем ↓F   | Фамил ЦЕ      | ∏on ↓7    | Macca 17  | Срок г ↓7       | Ovepe 17      | Оценк ↓₹     | Оцен     |
| Добавить 🔻                 | Республика Башкортостан           | ГБУЗ РКПЦ МЗ РБ                                      | 80 2023631696        | 21.02.2023 | 20.02.2023 02:44  | 21.02.2023 14:00 | Морозова      | Женский   | 3370      | 37/5            | 1 из 1        | 7            | 8        |
| Д <u>обавить</u> 🔻         |                                   |                                                      | 53 1023050017        | 04.01.2023 | 03.01.2023 00:00  |                  | Пономарев     | Мужской   | -         |                 | -             | -            | -        |
| Добавить 🔻                 | Белгородская область              | ОГБУЗ "БЕЛГОРОДСКАЯ ОБЛАСТНАЯ КЛИНИЧЕСКАЯ БОЛЬ       | <u>14 2023002843</u> | 17.05.2023 | 17.05.2023 01:55  | 18.05.2023 09:35 | Медведева     | Женский   | 2410      | 39/2            | 1из1          |              |          |
| Добавить 🔻                 | Новосибирская область             | ГБУЗ НСО "Купинская ЦРБ"                             | 50 2023027406        | 10.01.2023 | 30.12.2022 00:00  |                  | Грицан        | Мужской   | 3360      |                 | 1 из 1        |              |          |
| Д <u>обавить</u> 🔻         | Ставропольский край               | ГБУЗ СК ТГКБ СМПТ Г.СТАВРОПОЛЯ                       | 07 2023081002        | 16.05.2023 | 15.05.2023 11:45  | 17.05.2023 10:00 | Колкова       | Мужской   | 3680      | 38/6            | 1из1          | 8            | 9        |
| Добавить 🔻                 | Кемеровская область               | LAN3 .HLKP N# 1.                                     | 32 2023041947        | 28.02.2023 | 27.02.2023 06:55  | 28.02.2023 09:00 | Степанова     | Женский   | 3160      | 39/0            | 1из1          |              |          |
| Добавить 🔻                 |                                   |                                                      | 35 2023005073        | 18.05.2023 | 17.05.2023 21:50  | 19.05.2023 08:15 | Керимова      | Женский   | 3510      | 38/0            | 1из1          |              |          |
| Добавить -                 | Нижегородская область             | ГБУЗ НО "ГКБ № 40"                                   | 22 1023004386        | 28.07.2023 | 28.07.2023 01:03  | 29.07.2023 08:50 | Шишарина      | Женский   | 3890      | 39/4            | 1из1          | 8            | 9        |
| Добавить 🔻                 |                                   |                                                      | 18 2023004915        | 20.03.2023 | 20.03.2023 10:30  | 22.03.2023 06:40 | Степанов      | Мужской   | 3550      | 39/5            | 1 из 1        |              |          |
| Добавить 🔻                 | Республика Башкортостан           | ГБУЗ РКБ ИМ. Г.Г.КУВАТОВА                            | 80 2023610063        | 10.01.2023 | 10.01.2023 11:20  |                  |               | Женский   | 2740      |                 | 1из1          | 7            | 8        |
| Д <u>обавить</u> 💌         | Кемеровская область               | ГАУЗ КОКБ                                            | 32 2023033756        | 22.03.2023 | 21.03.2023 08:24  | 22.03.2023 09:26 | Ершова        | Женский   | 3820      | 39/4            | 1из1          | 8            | 9        |
| Добавить •                 | Московская область                | LEA3 WO "KLE.                                        | 46 2023036691        | 10.04.2023 | 10.04.2023 05:20  |                  |               | Мужской   | 3880      |                 | 1 из 1        | 9            | 9        |

Выбрать необходимого пациента и нажать «Добавить» - «Направление».

| рио матери                    | 1∓ Добе | тинть до 1₹            |
|-------------------------------|---------|------------------------|
| Сидорова Анастасия Михайловна | д       | обавить 🔻              |
| Коздова Екатерина Андреевна   | д       | обавить 🔻              |
| Сабитова Гульнера Маратовна   | +       | налавление<br>Протокол |
| Палий Алсу Фаритовна          | ŀ       | онсультация            |

Открывается «Направление», часть данных в котором предзаполнена согласно медицинскому свидетельству о рождении, если МСР передано в РЭМД. Данные, обязательные для заполнения, отмечены **«звездочкой»**.

| ВИМИС АКИНЕО                                       |                                          |              |                   |                            |               |                                      |   |
|----------------------------------------------------|------------------------------------------|--------------|-------------------|----------------------------|---------------|--------------------------------------|---|
| Вернуться Направление на неонат                    | гальной скрининг                         |              |                   |                            |               |                                      |   |
| Данные новорожденного                              | Данные новорожденного *                  |              |                   |                            |               |                                      |   |
| Данные матери                                      | Фанилия новорожденного *                 |              |                   |                            |               | Дата и время рождения *              |   |
| представителя                                      | Козлова                                  |              |                   |                            |               | 06.12.2022 15:00                     | Ė |
| Сведения о переливании крови новорожденного        | Non *                                    | Масса тела п | ри рождении (r) * | Очередность при рождении * |               | Количество рожденных детей в родах * |   |
| Данные о заборе образцов крови<br>у новорожденного | Женский 🗸                                | 300<br>I     |                   | 1                          |               | 1                                    |   |
| Данные МО забора крови                             | Сведения о медицинском свидетельстве о р | ождении      | 3000              |                            |               |                                      |   |
|                                                    | Серия *                                  |              | Номер *           |                            | Дата выдачи 🕷 |                                      |   |
|                                                    | 70BB                                     |              | 753804            |                            |               | 06.12.2022                           | E |

Необходимо заполнить массу тела при рождении.

| Вернуться                                          |                                 |                               |                            |   |
|----------------------------------------------------|---------------------------------|-------------------------------|----------------------------|---|
| < Направление на неонат                            | гальной скрининг                |                               |                            |   |
| Данные новорожденного                              | Данные новорожденного *         |                               |                            |   |
| Данные матери                                      | Фамилия новорожденного *        |                               |                            |   |
| Данные законного<br>представителя                  | Козлова                         |                               |                            |   |
| Сведения о переливании крови новорожденного        | Non *                           | Масса тела при рождении (r) * | Очередность при рождении * | 1 |
| Данные о заборе образцов крови<br>у новорожденного | Женский                         | ✓ 300<br>T                    | 1                          |   |
| Данные МО забора крови                             | Сведения о медицинском свидетел | встве о рождении 3000         |                            |   |

#### Заполнить срок гестации в полных неделях и в днях после полных недель.

| к гестации, на кот | ором произошли роды |                          |
|--------------------|---------------------|--------------------------|
| нях недель *       | Дней *              | Диагноз (МКБ-10) *       |
| , I                | Введите дни         | Общий медицинский осмотр |

В «данных матери» заполнить контактный телефон матери.

| Терсональные данные |                      |           |
|---------------------|----------------------|-----------|
| Рамилия •           | Имя *                | Отчество  |
| Козлова             | Екатерина            | Андреевна |
| Дата рождения 🛊     | Контактный телефон 🔹 |           |
| 15.03.1991          | +7 (\$00) 000-00-00  |           |

Заполнить адрес регистрации, если он не был передан вместе с медицинскими свидетельством о рождении.

Если необходимо заполнить данные законного представителя, осуществляется переход в раздел «Данные законного представителя».

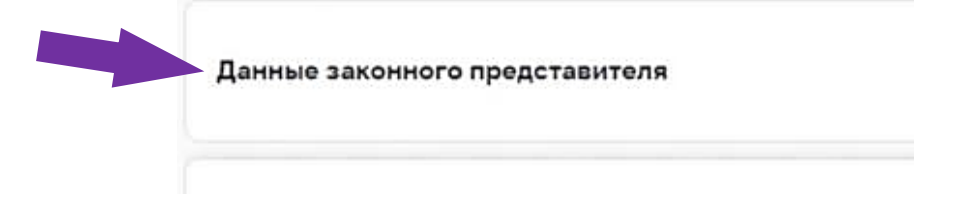

#### При предыдущем переливании крови у ребенка

Поставить галочку «Статус применения» в разделе «Сведения о переливании крови».

| Статус применения                                  |
|----------------------------------------------------|
| Дата и время начала последнего переливания крови * |
|                                                    |
|                                                    |

Указать дату и время начала последнего переливания, дату и время окончания последнего переливания.

| Сведения о переливании крови новорожденного *                             |                  |                                     |   |
|---------------------------------------------------------------------------|------------------|-------------------------------------|---|
| 😧 Статус приметания<br>Дата и время начала последнего переливания крови * | Дата и время око | нчания последнего переливания крови |   |
|                                                                           | <b></b>          |                                     | Ē |

#### Раздел «Данные о заборе образцов крови у новорожденного»

Заполнить дату и время взятия биологического материала.

|   | Пов     | TOPUS |       | ob icho | ви     |      |          |      |    |                                |
|---|---------|-------|-------|---------|--------|------|----------|------|----|--------------------------------|
| Д | ата и в | ремя  | взяти | а биол  | огичес | кого | материал | na * |    |                                |
| L |         |       |       |         |        | _    | -        |      |    |                                |
|   | 55 - N  |       | Де    | ек. 2   | 022    |      | 5.55     |      |    | биологического материала *     |
|   | Пн      | Вт    | Cp    | Чт      | Пт     | Cő   | Bc       | 00   | 00 | на момент взятия биологическог |
|   |         |       | 30    | 1       | 2      | 3    | 4        | 01   | 01 |                                |
|   | 5       | 6     | 7     | 0       | 0      | 10   | 11       | 02   | 02 |                                |
|   |         | 0     |       | 0       | Jm     | 10   | 11       | 03   | 03 |                                |
|   | 12      | 13    | 14    | 15      | 0      | 1/   | 18       | 04   | 04 |                                |
| _ | 19      | 20    | 21    | 22      | 23     | 24   | 25       | 05   | 05 |                                |
|   | 26      | 27    | 28    | 29      | 30     | 31   | 1        | 06   | 06 |                                |
|   |         |       |       |         |        | 7    | 8        | 07   | 07 |                                |

- ✓ Автоматически сформируется *Уникальный идентификационный номер тест-бланка*, который состоит из даты взятия крови и номера МСР.
- ✓ Автоматически проставятся сутки жизни новорожденного.

| Данные о заборе                   | образцов крови у новорожденного *                       |                      |                                                  | * |
|-----------------------------------|---------------------------------------------------------|----------------------|--------------------------------------------------|---|
| Повторный заб<br>Дата и время взя | рови<br>алогического материала *                        |                      | Уникальный идентификационный номер тест-бланка * |   |
|                                   | 08.12.2022 13:36                                        | Ė.                   | 221208170753804                                  |   |
| Сутки жизни новор                 | ожденного недоношенного на момент взятия биологического | » материала <b>*</b> |                                                  |   |

При осуществлении ретестирования или повторного забора крови необходимо нажать галочку «Повторный забор крови».

| Данные о заборе образцов кр                                        | оови у новорожденного *                                      |                   |
|--------------------------------------------------------------------|--------------------------------------------------------------|-------------------|
|                                                                    |                                                              |                   |
| Повторный забор крови                                              |                                                              |                   |
|                                                                    |                                                              |                   |
| Дата и время взятия биологическо                                   | ого материала *                                              | يفتر              |
| Дата и время взятия биологическо                                   | ого материала <b>*</b>                                       |                   |
| Дата и время взятия биологическо<br>Сутки жизни новорожденного нед | ого материала *<br><br>оношенного на момент взятия биологиче | ского материала * |

#### Раздел «Данные МО забора и направления образцов крови»

Дозаполнить контактные данные (телефон), должность.

| lанные MO забора и направления обра | зцов крови *       |                                                  |
|-------------------------------------|--------------------|--------------------------------------------------|
| убъект РФ *                         | менов              | ание МО (уровень МО) *                           |
| г. Москва                           | ФГБУ «             | НЦАГиП им. В.И. Кулакова» Минздрава России       |
| Рамилия *                           | Имя *              | Отчество                                         |
| В                                   | В                  | В                                                |
| от линный телефон.                  | The withOCTD *     | Наименование МО отправки образцов забора крови * |
| +7 (999) 999-99-99                  | медицинская сестра | ФГБУ «НЦАГиП им. В.И. Кулакова» Минздрава России |

Далее нажать «Сохранить и отправить».

После перепроверки данных, при необходимости, нажать кнопку «Отредактировать» в правом нижнем углу экрана.

Далее нажать на кнопку в верхнем правом углу «Печать бланка».

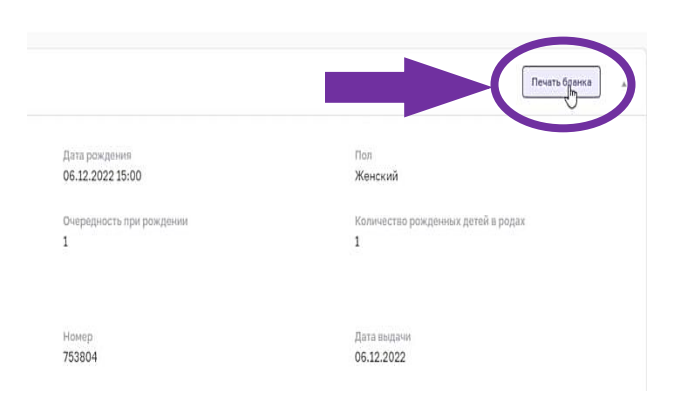

Направление распечатывается на принтере (2 идентичных направления на листе A4), разделяются по линии разреза. К направлениям степлером прикрепляются 2 тест-бланка с 3-мя и 5-ю каплями крови.

| Печать направлен                           | ия на неонатальный скрининг                                                                                                    |                                                                                                    |                                                                                               | ×                                         |  |  |
|--------------------------------------------|----------------------------------------------------------------------------------------------------|----------------------------------------------------------------------------------------------------|-----------------------------------------------------------------------------------------------|-------------------------------------------|--|--|
|                                            |                                                                                                    |                                                                                                    |                                                                                               | 13                                        |  |  |
|                                            | ΦΓΕ                                                                                                    | 5У «НЦАГИП ИМ. В.И. КУЛАКО                                                                                                    | ВА» МИНЗДРАВА РОССИИ, 79999999999                                                             |                                           |  |  |
|                                            | МСР: серия 70ВВ, номер 753804                                                                                                    | Идентификатор тест-бланка с обр                                                                                                    | разцом крови: 221208170753804                                                                 |                                           |  |  |
|                                            | Данные матери / законного представителя                                                                                                    |                                                                                                    |                                                                                               |                                           |  |  |
| 221208170753804<br>He aacpuarts urrprevedd | Фамилия, имя, отчество:<br>Адрес регистрации:<br>Дата рождения<br>СНИЛС<br>Документ, удостоверяющий<br>личность:<br>Полис ОМС матери:<br>Телефон:<br>Дативи коворожденного<br>Фамилия:<br>Дата и время рождения:<br>Срок гестации:<br>Масса тела при рождении<br>новорожденного:<br>Дигнови: | Коалова Екатерина Андреевна<br>г. Москва, Опарина 4<br>15.03.1991<br>662-869-500 43<br>79000000000<br>Коалова<br>06.12.2022 15:00<br>39/2 акушерских недель<br>3000<br>Женский<br>1<br>Общий медицинский осмотр |                                                                                               | 221208170753864<br>Не закрывать штрискод! |  |  |
|                                            | Адрес выбытия:                                                                                                    | г. Москва, г. Москва, ул. Исаковск                                                                                                    | кого, д. 28,корп.1, кв.2                                                                      |                                           |  |  |
|                                            | Дата и время взятия образца крови:<br>Дата и время создания<br>направления:                                                                                                    | 08.12.2022 13:36<br>09.12.2022 13:38                                                                                                    | Переливание крови: Нет<br>ФИО медработника: В В В<br>осласие на проведение склиниека получено |                                           |  |  |

# Тест бланки с 3-мя и 5-ю каплями крови БЕЗ бланка сформированного направления являются недействительными!

При отсутствии интеграции МИС МО ЕГИСЗ с РЭМД МИС номер медицинского свидетельства о рождении пациента не отображается.

\*В таком случае необходимо внести номер МСР и остальные данные матери и новорожденного вручную.

Будьте внимательны при ручном заполнении данных направления!

#### ФОРМИРОВАНИЕ НАПРАВЛЕНИЯ НА НЕОНАТАЛЬНЫЙ СКРИНИНГ НА БУМАЖНОМ НОСИТЕЛЕ.

Пошаговая инструкция. Вариант II.

для субъектов: Донецкая Народная республика, Запорожская область, Луганская Народная республика, Херсонская область.

При отсутствии сети интернет в МО в момент формирования направления на неонатальный скрининг направление оформляется ручкой на бумажном носителе в представленном ниже шаблоне. Направление заполняется разборчиво печатными буквами в трех экземплярах (возможно применение копировальной техники).

Шаблон для заполнения можно скачать на сайте НМИЦ им. В.И. Кулакова в разделе «Специалистам» - «Неонатальный скрининг» - «Документы»: <u>https://rns.ncagp.ru/</u>.

| НАПРАВЛЕНИЕ Н                                                   | А ПРОВЕДЕНИЕ НЕОНАТ                                                            | ЛЬНОГО СКРИНИНГА                                                                                                    |                                                                   |  |
|-----------------------------------------------------------------|--------------------------------------------------------------------------------|----------------------------------------------------------------------------------------------------|-------------------------------------------------------------------|--|
| Сведения о медицин                                              | ской услуге                                                                    | На неонатальный скринин                                                                                                    | r B03.032.001                                                     |  |
| Код лабораторного профиля<br>Информация об образце исследования |                                                                                | <ul> <li>Неонатальный скрининг на врожденные и (или) наследственные заболевания(базовый)</li> <li>Неонатальный скрининг на врожденные и (или) наследственные заболевания(расширенный)</li> <li>Кровь сухая капля</li> </ul> |                                                                   |  |
|                                                                 |                                                                                |                                                                                                    |                                                                   |  |
| Данные пациента                                                 | Фамилия:                                                                       |                                                                                                    |                                                                   |  |
|                                                                 | Пол:                                                                           |                                                                                                    | МУЖ / ЖЕН                                                         |  |
|                                                                 | Дата и время рождения (чис                                                     | ло.месяц.год часы:минуты ):                                                                                                    |                                                                   |  |
|                                                                 | Срок гестации, на котором п                                                    | роизошли роды (неделя,день):                                                                                                    |                                                                   |  |
|                                                                 | Масса тела при рождении (а                                                     | раммы):                                                                                                    |                                                                   |  |
|                                                                 | Оценка по шкале Апгар (на                                                      | 1 и 5 минуте):                                                                                                    |                                                                   |  |
|                                                                 | Диганоз по МКБ 10:                                                             |                                                                                                    | Z00.1 Рутинное обследование состояния здоровья ребенка<br>Другое: |  |
| Особенности родов                                               | Количество детей, рожденны                                                     | ых в родах:                                                                                                    |                                                                   |  |
|                                                                 | Очередность ребенка при рождении:                                              |                                                                                                    |                                                                   |  |
| Данные                                                          | ФИО (полностью):                                                               |                                                                                                    |                                                                   |  |
| матери/законного                                                | СНИЛС:                                                                         |                                                                                                    |                                                                   |  |
| представителя                                                   | Документ, удостоверяющий                                                       | личность:                                                                                                    |                                                                   |  |
|                                                                 | Дата рождения (число.меся                                                      | (.803):                                                                                                    |                                                                   |  |
|                                                                 | Адрес регистрации (регион, улица, дом, корпус, квартир                         | район, город, населенный пункт,<br>а):                                                                                                    |                                                                   |  |
|                                                                 | Контактный номер телефона                                                      | 1:                                                                                                    |                                                                   |  |
| Сведения о переливании крови                                    | НЕТ / ДА дата и время<br>дата и время                                          | я начала переливания:<br>окончания переливания:                                                                                                    |                                                                   |  |
| Данные о заборе<br>образцов крови у                             | Дата и время взятия биологического материала<br>(число.месяц.год часы:минуты): |                                                                                                    |                                                                   |  |
| новорожденного                                                  | Сутки новорожденного:                                                          |                                                                                                    |                                                                   |  |
|                                                                 | Повторное взятие крови:                                                        |                                                                                                    | ДА / HET                                                          |  |
| Данные МО и<br>сотрудника взятия                                | Медицинская организация                                                        |                                                                                                    |                                                                   |  |
| ооразца крови и                                                 | Должность сотрудника:                                                          |                                                                                                    |                                                                   |  |
| направления                                                     | ФИО сотрудника (полносты                                                       | o):                                                                                                    |                                                                   |  |
|                                                                 | Контактные данные (телеф                                                       | он):                                                                                                    |                                                                   |  |

Сведения о медицинской услуге и информация об образце исследования в шаблоне предзаполнены.

| Сведения о медицинской услуге      | На неонатальный скрининг В03.032.001                                                                                                    |
|------------------------------------|----------------------------------------------------------------------------------------------------|
| Код лабораторного профиля          | <ul> <li>Неонатальный скрининг на врожденные и (или) наследственные заболевания(базовый)</li> <li>Неонатальный скрининг на врожденные и (или) наследственные заболевания(расширенный)</li> </ul> |
| Информация об образце исследования | Кровь сухая капля                                                                                                    |

Заполняется серия и номер медицинского свидетельства о рождении (согласно правилам формирования МСР, описанным в следующем разделе) и дата выдачи.

| Медицинское свидетельство о рождении пациента | Серия 27 Номер 2023070007 | Дата выдачи « <u>01</u> » <u>06</u> 2023г. |
|-----------------------------------------------|---------------------------|--------------------------------------------|

#### Заполнение данных пациента

- Фамилия полностью без сокращений.
- Дата и время рождения в формате [число.месяц.год часы:минуты].
- Срок гестации, на котором произошли роды в формате [кол-во полных недель/кол-во дней]
- Масса тела в граммах.
- Оценка по шкале Апгар в формате [цифра на 1-й минуте жизни/цифра на 5й минуте жизни\*].

\*При необходимости также заполняется цифра на 10-й минуте жизни.

• Диагноз по МКБ-10: при выставленном диагнозе «Z00.1 Рутинное обследование состояния здоровья ребенка» данная графа обводится или подчёркивается, при другом выставленном диагнозе, диагноз вписывается вручную.

| Данные пациента | Фамилия:                                  | <b>UBAHOB</b>                                                      |
|-----------------|-------------------------------------------|--------------------------------------------------------------------|
|                 | Пол:                                      | МУЖЖЕН                                                             |
|                 | Дата и время рождения:                    | 31.05.2023 17:00                                                   |
|                 | Срок гестации, на котором произошли роды: | 39/3                                                               |
|                 | Масса тела при рождении:                  | 3500                                                               |
|                 | Оценка по шкале Апгар:                    | 8/9                                                                |
|                 | Диганоз по МКБ 10:                        | (200.) Рутинное обследование состояния здоровья ребенка<br>Другое: |

#### Заполнение особенностей родов

- Указывается количество детей, рожденных в родах [в виде цифры].
- Указывается очередность ребенка при рождении [в виде цифры].

| Особенности родов | Количество детей, рожденных в родах: | 1 |
|-------------------|--------------------------------------|---|
|                   | Очередность ребенка при рождении:    | 1 |

#### Заполнение данных матери/законного представителя

- Фамилия, имя, отчество матери/законного представителя заполняется полностью без сокращений.
- Номер документа СНИЛС состоит из 11 цифр.
- Документ, удостоверяющий личность заполняется при наличии.
- Дата рождения в формате [число.месяц.год].
- Адрес регистрации полностью в формате [регион, район, город, населенный пункт, улица, дом, корпус, квартира].
- Контактный номер телефона для будущей связи с представителем новорожденного.

| Данные           | ФИО (полностью):                                                                             | UBAHOBA DAGTA UBAHORHA                                       |
|------------------|----------------------------------------------------------------------------------------------|--------------------------------------------------------------|
| матери/законного | СНИЛС:                                                                                       | 123-456-789-11                                               |
| представителя    | Документ, удостоверяющий личность:                                                           | ПАСПОРТ РФ 17 02 945687<br>Выдан УВД Г. Носквы РФ 16.12.2020 |
|                  | Дата рождения (число.месяц.год):                                                             | 07.04.1997                                                   |
|                  | Адрес регистрации (регион, район, город, населенный пункт,<br>улица, дом, корпус, квартира): | Г. Носква, ул Островитянова, д.4, кв. 12                     |
|                  | Контактный номер телефона:                                                                   | + 7 900 000 0000                                             |

#### Заполнение сведений о переливании крови

При осуществлении процедуры переливания крови у ребенка, обводится или подчеркивается «ДА» и указываются дата и время начала и окончания переливания в формате [число.месяц.год часы:минуты].

| Сведения о переливании крови | НЕТДА | дата и время начала переливания: —    |  |
|------------------------------|-------|---------------------------------------|--|
|                              |       | дата и время окончания переливания: — |  |
|                              | -     |                                       |  |

#### Заполнение данных о взятии образцов крови у новорожденного

- Дата и время взятия биологического материала в формате [число.месяц.год часы:минуты].
- Указывается цифра полных суток жизни ребенка (при условии, что 0 суток – это первые 24 часа жизни ребенка).
- Указывается факт оформления направления на ретестирование и повторного взятия крови у ребенка (обводится «ДА»).

| Данные о заборе образцов крови<br>у новорожденного | Дата и время взятия биологического<br>материала: | 02.06.2023 09:00 |
|----------------------------------------------------|--------------------------------------------------|------------------|
|                                                    | Сутки новорожденного:                            | 1                |
|                                                    | Повторное взятие крови:                          | <b>JA/HET</b>    |

# Заполнение данных МО и сотрудника взятия образца крови и формирования направления

- Название медицинской организации заполняется полностью или в официально принятом сокращенном формате (по данному названию должно быть возможным найти данные медицинской организации в сети интернет) с указанием населенного пункта, в котором расположено учреждение.
- Должность сотрудника полностью без сокращений.
- Фамилия, имя, отчество сотрудника полностью без сокращений.
- Контактные данные для будущей связи с сотрудником.

| Данные МО и<br>сотрудника взятия | Медицинская организация      | ФГБУ "НМЧЦ АГЛ ИМ. В. И. КУЛАКОВА" НЗ РФ<br>Г. НОСКВА |
|----------------------------------|------------------------------|-------------------------------------------------------|
| образца крови и                  | Должность сотрудника:        | Медицинская сестра                                    |
| направления                      | ФИО сотрудника (полностью):  | KOPHEBA MAPHA BANEPLEBHA                              |
|                                  | Контактные данные (телефон): | +7900 000 0000                                        |

После оформления ДВА направления передаются в региональный медикогенетический центр:

- Донецкой Народной Республики Республиканский для центр медицинской специализированный генетики И пренатальной диагностики Министерства здравоохранения Донецкой Народной Республики;
- для Луганской Народной Республики Государственное учреждение «Луганская республиканская клиническая больница» Луганской Народной Республики;
- для Херсонской области Государственное бюджетное учреждение здравоохранения Республики Крым «Республиканская клиническая больница им. Н.А. Семашко»;
- для Запорожской области Государственное бюджетное учреждение здравоохранения Республики Крым «Республиканская клиническая больница им. Н.А. Семашко».

ОДНА копия направления передается ответственному лицу, назначенному территориальным органом здравоохранения субъекта Российской Федерации, для дальнейшего формирования направления в ВИМИС «АКиНЕО».

#### ПРАВИЛА ФОРМИРОВАНИЯ МСР

для субъектов: Донецкая Народная республика, Запорожская область, Луганская Народная республика, Херсонская область.

Медицинское свидетельство о рождении - документ, который оформляется в акушерском стационаре в электронном виде или на бумажном носителе в течение первых суток жизни новорожденного. Данный документ является основанием для регистрации рождения в ЗАГС.

Согласно приказу Министерства здравоохранения РФ от 13 октября 2021 г. № 987н "Об утверждении формы документа о рождении и порядка его выдачи" серия медицинского свидетельства о рождении включает в себя кодовое обозначение субъекта Российской Федерации в соответствии с Общероссийским классификатором объектов административно-территориального деления - ОКАТО (для Донецкой Народной Республики – 21, для Луганской Народной Республики – 43, для Херсонской области – 74, для Запорожской области - 23).

Нумерация медицинских свидетельств о рождении должна быть сквозной, количество знаков в номере должно состоять из десяти разрядов, старший разряд является цифровым обозначением формы медицинского свидетельства о рождении («1» - медицинское свидетельство о рождении в форме электронного документа; «2» - медицинское свидетельство о рождении на бумажном носителе), второй разряд является резервным (всегда проставляем 0), третий и четвертый разряды используются для обозначения года выдачи медицинского свидетельства о рождении. Пятый и шестой разряд являются номером медицинского учреждения выдавшее документ в субъекте РФ (номер МО присваивает ТОУЗ), с седьмого по десятый разряды – порядковый номер рождения ребенка в акушерском стационаре из журнала родов.

Сформированный медицинского номер свидетельства 0 рождении фиксируется В журнале родов, истории родов И истории развития новорожденного!

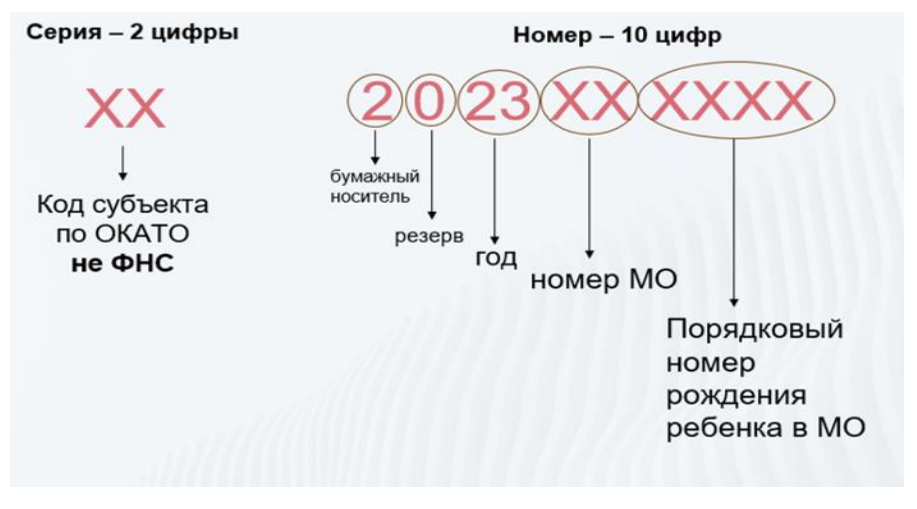

#### ФОРМИРОВАНИЕ ПРОТОКОЛА ЛАБОРАТОРНОГО ИССЛЕДОВАНИЯ В ВИМИС «АКиНЕО». Пошаговая инструкция.

Для формирования протокола лабораторного исследования необходимо перейти на портал в браузере по адресу <u>vimis.egisz.rosminzdrav.ru</u> и авторизоваться через систему «ГОСУСЛУГИ». Для попадания в регистр необходимо нажать на кнопку слева вверху у иконки ВИМИС «АКиНЕО» и выбрать «Мониторинг пациентов».

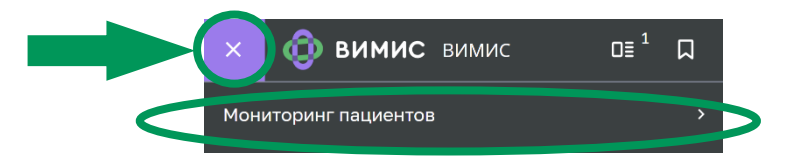

Затем выбрать и нажать «Регистр новорожденных (ННС)».

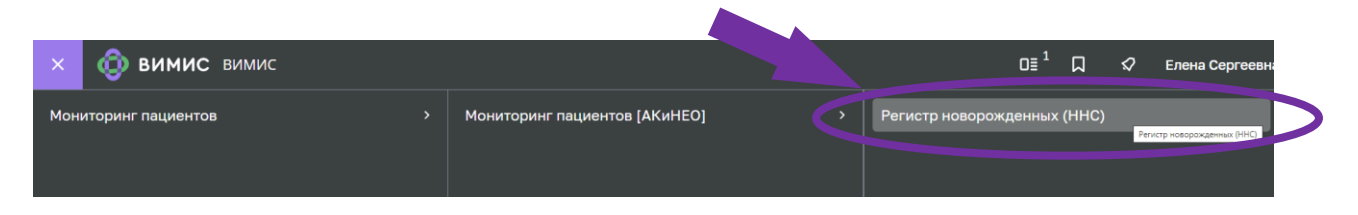

Открывается «Регистр новорожденных (ННС)», где представлены пациенты, у которых были взяты образцы крови на неонатальный скрининг.

| Регистр н          | новорожденны.<br>ИО матери | x (HHC)                                 | ерия МСР             | Номер Мо               | P CHP               | ИС матери          | Номер тест-бланка     | Идентификатор | пациента |                 |               |                  |               |
|--------------------|----------------------------|-----------------------------------------|----------------------|------------------------|---------------------|--------------------|-----------------------|---------------|----------|-----------------|---------------|------------------|---------------|
| ильтр 🚺            | Веодите ФИО                |                                         | Вводите идентис      | Бөөди                  | е иденти            |                    | Введите номор         | Ваадите нон   | ióp:     | 0.0             | риненить Очис | тить Рас         | ширенный фила |
| Al 99+ 🗋 99+       | Не взята кровь             | Взята кровь Не получен р                | езультат НС По       | лучен результат        | нс) (Не получен рез | ультат РНС Получен | е результат РНС       |               |          | Добавить запись | Поиск записей | по новорожденної | • 🕅           |
| (обавить до… ↓∓    | Субъект РФ рож ↓7          | мо рождения 47                          | Серия и ном 15       | Дата вы Ц <del>Г</del> | Дата раждения 47    | Дота и время в 47  | Фамилия коворожден 17 | ⊓on ↓₹        | Mecca ‡F | Срок геста ↓F   | очереднос ‡F  | Оценка по 17     | Оценка по     |
| Добавить 🔻         | Тамбовская область         | ТОГБУЗ "ГКБ № 3 г.Тамбова"              | 12 5566743216        | 02.01.2023             | 01.01.2023 11:00    | 03.01.2023 22:33   | Рюхин                 | Мужской       | 3199     | 36/4            | 1 #3 -        |                  | 21            |
| Добавить •         | Тамбовская область         | ТОГБУЗ "ГКБ N <sup>I</sup> З г.Тамбова" | 47 4758693625        | 10.01.2023             | 09.01.2023 13:00    | 13.01.2023 09:28   | Семенова              | Rentwood      | 3354     | 39/2            | 1 #3 -        |                  | 101           |
| Добавить •         | e.                         |                                         | 21 12 34 566 743     | 13.01.2023             | 12.01.2023 12:00    | 14.01.2023 18:10   |                       | Мужской       | 3212     | 36/6            | 1 03 1        |                  | a l           |
| Добавить 🔻         | Тамбовская область         | ТОГБУЗ "ГКБ № 3 г.Тамбова"              | 68 0070743753        | 29.01.2023             | 14.01.2023 08:23    | 14.02.2023 17:52   | Рудбоев               | Мужской       | 3100     | 40/0            | 1из-          | *                | 3             |
| Добавить •         | Тамбовская область         | ТОГБУЗ "ГКБ № 3 г.Тамбова"              | 68.7007743144        | 19.01.2023             | 18.01.2023 08:23    | 20.02.2023 14:55   | Шмелев                | Мужской       | 3100     | 37/5            | 1 из -        |                  | (e)           |
| Добавить •         | Тамбовская область         | ТОГБУЗ "ГКБ № 3 г.Тамбова"              | 68.70077437652       | 19.01.2023             | 18.01.2023 08:23    | a.                 | Акулов                | Мужской       | 3100     |                 | 1 83 -        |                  |               |
| Добавить 👻         | Тамбовская область         | ТОГБУЗ "ГКБ № 3 г.Тамбова"              | 68 7007743722        | 19.01.2023             | 18.01.2023 08:23    | 19.01.2023 12:50   | Ишаков                | Мужской       | 3100     | 37/1            | 1 из -        | -                | -             |
| Добавить •         | Тамбовская область         | ТОГБУЗ "ГКБ № 3 г.Тамбова"              | 68 8997743722        | 19.01.2023             | 18.01.2023 08:23    | 20.01.2023 13:35   | Синицын               | Мужской       | 3100     | 36/6            | 1из-          | 12               | 611           |
| Добавить •         | Тамбовская область         | ТОГБУЗ "ГКБ № 3 г.Тамбова"              | 68 8997744422        | 19.01.2023             | 18.01.2023 08:23    | 21.01.2023 16:23   | Панов                 | Мужской       | 3100     | 36/6            | 1 из -        | 2                | 121           |
| Д <u>обавить</u> • | Тамбовская область         | ТОГБУЗ "ГКБ N <sup>®</sup> 3 г.Тамбова" | <u>66 8992224422</u> | 19.01.2023             | 18.01.2023 08:23    | 20.01.2023 10:27   | Манкин                | Мужской       | 3100     | 36/6            | 1 #3 -        |                  | 3             |
| Добавить 👻         | Тамбовская область         | ТОГБУЗ "ГКБ № 3 г.Тамбова"              | 68.6557744422        | 19.01.2023             | 18.01.2023 08:23    | 20.01.2023 17:05   | Панов                 | Мунской       | 3100     | 36/1            | 1из-          |                  |               |
| Добавить 🔻         | Тамбовская область         | ТОГБУЗ "ГКБ № 3 г.Тамбова"              | 12 5566743312        | 22.01.2023             | 21.01.2023 11:00    | 22.01.2023 13:30   | Марвелов              | Мужской       | 3199     | 37/4            | 1 из-         | -                | -             |

### Выбор пациента и переход в поле внесения данных протокола лабораторного исследования.

После перехода в регистр новорожденных для поиска пациента необходимо отсканировать индивидуальный номер на полученном тест-бланке с образцами крови. Индивидуальный номер тест-бланка также можно ввести вручную. Пациента в системе, при необходимости, можно найти по другим данным: номеру МСР, СНИЛС матери, ФИО матери.

| २२ 1 🖹 1                 | Не взята кровь     | Взята Не получен<br>кровь результат НС | Получен результа | T HC                 | Не получен резуль<br>РНС | тат Получен ре<br>РНС     | зультат  | 🕀 Добавить за | пись    | ск записей по нов | орожденному | ) e \$   |   |
|--------------------------|--------------------|----------------------------------------|------------------|----------------------|--------------------------|---------------------------|----------|---------------|---------|-------------------|-------------|----------|---|
| Добавить до ↓∓           | Субъект РФ ро ↓∓   | МО рождения ↓₹                         | Серияи ↓∓        | Дата в Ц <del></del> | Дата рожд Ц <del>.</del> | Дата и вре ↓ <del>.</del> | Фами ↓   | ц≓ Пол ц≓     | Macca 🕽 | Срок г ↓₹         | Очере ↓∓    | Оценк ↓∓ | 1 |
| <u>Добавить</u> <b>▼</b> | Тамбовская область | ТОГБУЗ "ГКБ № 3 г.Тамбова"             | 47 4758693625    | 10.01.2023           | 09.01.2023 13:00         | 13.01.2023 09:28          | Семенова | а Женский     | 3354    | 39/2              | 1 из -      | -        |   |
|                          |                    |                                        |                  |                      |                          |                           |          |               |         |                   |             |          |   |

После выбора пациента слева на экране у записи пациента нажать кнопку «Добавить» и нажать «ПЛИ».

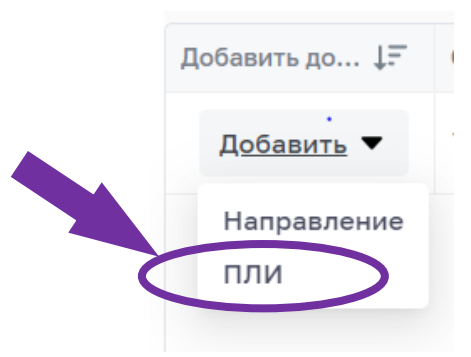

Открывается поле «Внесение данных о результатах скрининга», часть данных предзаполнена согласно сформированному направлению на неонатальный скрининг. Данные, обязательные для заполнения, отмечены **«звездочкой»**.

| Внесение данных о результатах скрининга<br>Внесение данных о результ                                                           | атах скрининга / Семенов                                            | a / MCP 47 4758693625                      |   |                                                                     |   |   |        |                     |
|----------------------------------------------------------------------------------------------------|---------------------------------------------------------------------|--------------------------------------------|---|---------------------------------------------------------------------|---|---|--------|---------------------|
| Данные о заборе образцов крови<br>у новорожденного                                                                             | Данные о заборе образцов крови                                      | у новорожденного *                         |   |                                                                     | * | Î |        |                     |
| Данные новорожденного<br>Данные о проведении<br>неонатального скрининга на<br>врожденные и (или)<br>наследственные заболевания | Уникальный идентификационный номе<br>2301131474758693625 от 28.06.2 | отест-бланка *<br>023 09:29                | v | Дата и время взятия биологического<br>материала<br>13.01.2023 09:28 | * |   |        |                     |
|                                                                                                    | Данные новорожденного *                                             |                                            |   |                                                                     |   |   |        |                     |
|                                                                                                    | Фамилия новорожденного<br>Семенова                                  | Дата рождения <b>*</b><br>09.01.2023 13:00 | Ė | Пол <b>*</b><br>Женский                                             | ¥ |   |        |                     |
|                                                                                                    | Данные медицинского свидетель:<br>Серия *                           | атва о рождении<br>Номер <b>*</b>          |   | Дата выдачи свидетельства *                                         |   | Ŧ |        |                     |
| Japa                                                                                                    |                                                                     |                                            |   |                                                                     |   |   | Отмена | Сохранить и отправи |

# Внесение данных о результатах неонатального скрининга сотрудником медико-генетического центра.

Сотрудник МГЦ вносит результаты проведения неонатального скрининга (стандартного).

В разделе «Данные о проведении неонатального скрининга на врожденные и (или) наследственные заболевания» нажать кнопку «Код лабораторного профиля» и выбрать 1-Неонатальный скрининг (Стандартный).

| Данные о проведении неонатального скрининга на врожденные и (или)<br>наследственные заболевания | * |
|-------------------------------------------------------------------------------------------------|---|
| Код лабораторного<br>профиля<br>1 - Неонатальный ×<br>1 - Неонатальный скрининг (Стан           |   |

Откроется таблица для внесения результата скрининга с предзаполненными нормальными значениями показателей скрининга и датой выполнения скрининга.

Результат скрининга

| Название                                                                                 | Статус<br>исследования | Значение | Ед.<br>измерени |                                      | Интерпретация                        | Дата и время<br>исследования*                 |
|------------------------------------------------------------------------------------------|------------------------|----------|-----------------|--------------------------------------|--------------------------------------|-----------------------------------------------|
| Тиреотропный<br>гормон,<br>концентрация в<br>условных<br>единицах в сухой<br>капле крови | Заве ч                 | Вв       |                 | Нижняя<br>Нижня<br>Верхняя<br>Верхня | Интерпретация <b>*</b><br>Нормальн У | Дата и время<br>исследования<br>06.08.2023 08 |
| 17-альфа-<br>гидроксипрогестер<br>молярная<br>концентрация в<br>сухой капле<br>крови     | Заве У                 | Вв       |                 | Нижняя<br>Нижня<br>Верхняя<br>Верхня | Интерпретация <b>*</b><br>Нормальн ~ | Дата и время<br>исследования<br>06.08.2023 08 |
| Иммунореактивный<br>трипсин,<br>массовая<br>концентрация в<br>высушенной                 | Заве ч                 | Вв       |                 | Нижняя<br>Нижня<br>Верхняя           | Интерпретация <b>*</b><br>Нормальн ~ | Дата и время<br>исследования<br>06.08.2023 08 |

Ниже откроется заполненное поле «Сведения о МО, производившем лабораторное исследование».

Сведения о МО, производившем лабораторное исследование

| Фамилия *                                 | Имя *      | Отчество                        |
|-------------------------------------------|------------|---------------------------------|
|                                           | Федор •    |                                 |
| Наименование МО лаборатории проведения си | хрининга * | Должность *                     |
|                                           |            | заведующий (начальник) структ 🗸 |

При результате неонатального скрининга новорожденного «НОРМА» по всем представленным показателям никакие другие изменения протокола не требуются!

При корректно заполненных данных нажать кнопку в правом нижнем углу экрана «Сохранить и отправить».

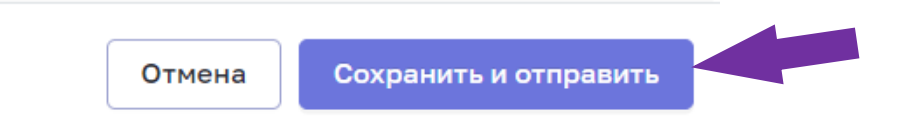

# Внесение результата неонатального скрининга с патологическими показателями.

При необходимости изменения предзаполненного нормального значения показателя неонатального скрининга (стандартного) в таблице «Результат скрининга» необходимо:

1.1 Ввести значение показателя;

Результат скрининга

- 1.2 Ввести нижние и верхние границы нормы;
- 1.3 Изменить интерпретацию (является обязательным).

| Название                                                                           | Статус исследования | Значение | Ед.<br>измерения | Нижн./верх. граница                       | Интерличация                    | Дата и время исследовани                  |
|------------------------------------------------------------------------------------|---------------------|----------|------------------|-------------------------------------------|---------------------------------|-------------------------------------------|
| Тиреотропный гормон,<br>концентрация в условных<br>единицах в сухой капле<br>крови | Завершено ч         | 1000     | HME/n            | іижняя граница<br>10<br>Верхняя граница * | и керпретация •<br>Повышенный · | ата и время исследования 04.08.2023 17:41 |
|                                                                                    |                     |          |                  | 50                                        | Интерпретация                   | Дат                                       |
|                                                                                    |                     |          |                  |                                           | Нормальный (в пре<br>Пониженный |                                           |
|                                                                                    |                     |          |                  |                                           | Повышенный                      |                                           |

При корректно заполненных данных нажать кнопку в правом нижнем углу экрана «Сохранить и отправить».

| Отмена | Сохранить и отправить |  |
|--------|-----------------------|--|

#### Изменение даты и времени исследования

При необходимости изменения предзаполненных даты и времени проведенного исследования необходимо поставить знак галочки в левом верхнем углу таблицы «Результат скрининга».

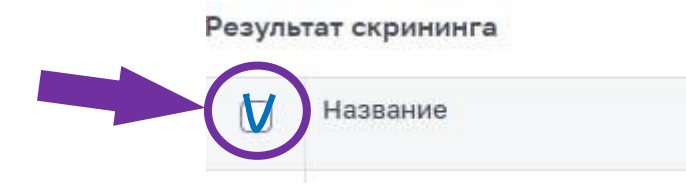

Таблица «Результат скрининга» выделится синим цветом. В данном режиме возможно изменить статус всего исследования (завершено/не завершено) и интерпретацию всех показателей, а также время и дату проведения исследования.

| Результат скрининга          |                                   |   |               |   |           |   |
|------------------------------|-----------------------------------|---|---------------|---|-----------|---|
| Статус исследования:         | Интерпретация:                    |   | Дата и время: |   |           |   |
| Выберите статус исследован 👻 | Выберите интерпретацию результата | ~ |               | ė | Применить | × |
|                              |                                   |   |               |   |           |   |

Для изменения времени проведения исследования справа сверху нажать на календарь в разделе «Дата и время». выбрать актуальные дату и время проведения исследования, нажать кнопку «ОК». Далее нажать кнопку «Применить» в правом верхнем углу таблицы.

|     |    | <u> </u> |        | -   |    |      | Примен | ить | × |
|-----|----|----------|--------|-----|----|------|--------|-----|---|
| i d |    | A        | вг. 20 | 023 |    | 5.55 |        |     |   |
| Пн  | Вт | Ср       | Чт     | Пт  | Cő | Bc   | 00     | 00  |   |
|     | 1  | 2        | 2      | 0   | 5  | e    | 01     | 01  | 1 |
|     | 1  | 2        | 3      | 9   | 0  | 0    | 02     | 02  | 1 |
| 7   | 8  | 9        | 10     | 11  | 12 | 13   | 03     | 03  | - |
| 14  | 15 | 16       | 17     | 18  | 19 | 20   | 04     | 04  |   |
| 21  | 22 | 23       | 24     | 25  | 26 | 27   | 05     | 05  |   |
| 28  | 29 | 30       | 31     |     | 2  | 3    | 06     | 06  |   |
|     |    |          |        |     | 9  | 10   | 07     | 07  | 3 |

При необходимости изменения времени исследования конкретного показателя скрининга, необходимо нажать кнопку «календаря» даты и времени исследования справа в таблице у данного показателя.

| 17-альфа-               | Завершено | ~ | Введит | Нижняя граница  | Интерпретация *     | Дата и время исследования |  |
|-------------------------|-----------|---|--------|-----------------|---------------------|---------------------------|--|
| молярная концентрация в |           |   |        | Нижняя граница  | Нормальный (в пре 👻 | 01.08.2023 17:45          |  |
| сухой капле крови       |           |   |        | Верхняя граница |                     |                           |  |
|                         |           |   |        | Верхняя граница |                     |                           |  |

Выбрать актуальные дату и время проведения исследования, нажать кнопку «ОК», дата и время изменится у конкретного выбранного показателя исследования.

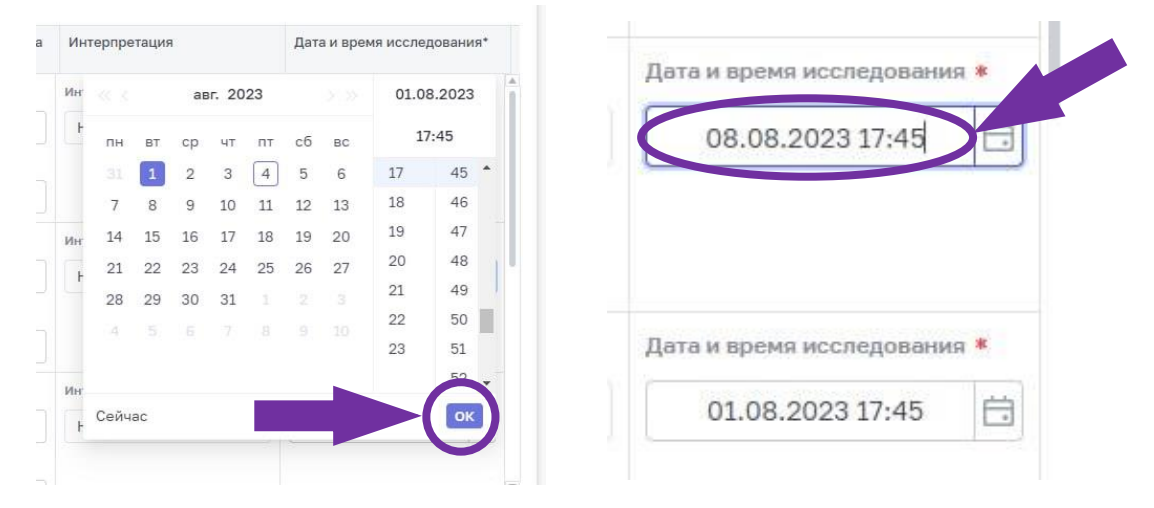

Печать протокола лабораторного исследования. После проверки данных сохраненной формы лабораторного исследования внизу справа нажать на кнопку «Печать».

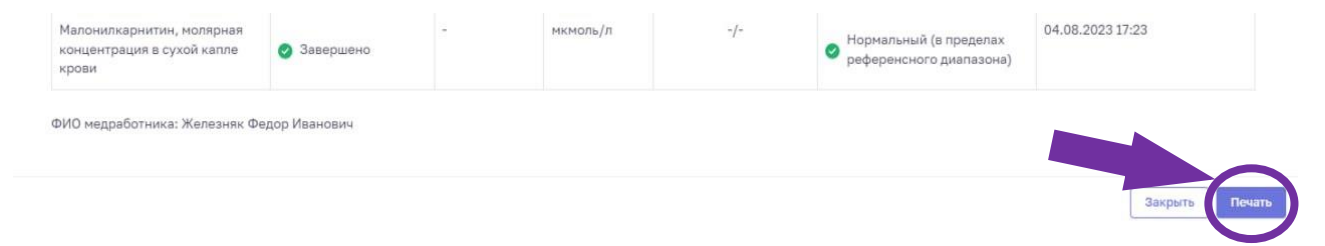

### приложения

#### Приложение 1.

#### СТАТИСТИЧЕСКИЕ ДАННЫЕ

Таблица 1.

# Охват передачи ННС в ВИМИС «АКиНЕО» 01.01.2023 – 31.07.2023

Ţ.

| Субъект РФ                         | МСР   | Передано<br>направление | Результат<br>НС* |
|------------------------------------|-------|-------------------------|------------------|
| Алтайский край                     | 10128 | 9588                    | 38               |
| Амурская область                   | 4276  | 4201                    | 3047             |
| Архангельская область              | 4064  | 4230                    | 4208             |
| Астраханская область               | 5258  | 5097                    | 0                |
| Белгородская область               | 6099  | 5745                    | 2285             |
| Брянская область                   | 4620  | 4598                    | 143              |
| Владимирская область               | 5254  | 4914                    | 387              |
| Волгоградская область              | 9551  | 9642                    | 9407             |
| Вологодская область                | 4797  | 5144                    | 5104             |
| Воронежская область                | 9647  | 6179                    | 0                |
| г. Москва                          | 7471  | 5004                    | 3937             |
| г. Санкт-Петербург                 | 29633 | 19049                   | 16983            |
| г. Севастополь                     | 2038  | 1607                    | 0                |
| Еврейская автономная область       | 693   | 645                     | 0                |
| Забайкальский край                 | 5739  | 5763                    | 0                |
| Ивановская область                 | 4082  | 4142                    | 4095             |
| Иркутская область                  | 10925 | 11248                   | 8747             |
| Кабардино-Балкарская<br>Республика | 4898  | 5512                    | 4363             |
| Калининградская область            | 4322  | 4315                    | 1134             |
| Калужская область                  | 3904  | 4175                    | 869              |
| Камчатский край                    | 1135  | 42                      | 40               |
| Карачаево-Черкесская<br>Республика | 1878  | 2001                    | 2                |
| Кемеровская область                | 10295 | 10437                   | 9798             |
| Кировская область                  | 4849  | 4975                    | 4961             |
| Костромская область                | 1758  | 2006                    | 1789             |

| Краснодарский край                     | 33473 | 28617 | 24730 |
|----------------------------------------|-------|-------|-------|
| Красноярский край                      | 14844 | 11992 | 10314 |
| Курганская область                     | 3352  | 3436  | 493   |
| Курская область                        | 4127  | 3883  | 0     |
| Ленинградская область                  | 3834  | 3874  | 3     |
| Липецкая область                       | 4463  | 3581  | 0     |
| Магаданская область                    | 554   | 397   | 25    |
| Московская область                     | 37281 | 10709 | 0     |
| Мурманская область                     | 2930  | 3062  | 2394  |
| Ненецкий автономный округ              | 219   | 259   | 258   |
| Нижегородская область                  | 13755 | 12898 | 11348 |
| Новгородская область                   | 2265  | 2160  | 91    |
| Новосибирская область                  | 14536 | 14565 | 7343  |
| Омская область                         | 8925  | 8688  | 116   |
| Оренбургская область                   | 8667  | 9256  | 9075  |
| Орловская область                      | 2483  | 2572  | 2193  |
| Пензенская область                     | 4532  | 4655  | 417   |
| Пермский край                          | 12643 | 12599 | 2658  |
| Приморский край                        | 9308  | 7013  | 4134  |
| Псковская область                      | 2267  | 1516  | 1     |
| Республика Адыгея (Адыгея)             | 1556  | 1892  | 0     |
| Республика Алтай                       | 1481  | 1474  | 1028  |
| Республика Башкортостан                | 20726 | 19360 | 6047  |
| Республика Бурятия                     | 5438  | 5831  | 5780  |
| Республика Дагестан                    | 15601 | 4789  | 2     |
| Республика Ингушетия                   | 1939  | 3589  | 2247  |
| Республика Калмыкия                    | 1480  | 1319  | 1127  |
| Республика Карелия                     | 2203  | 2400  | 2298  |
| Республика Коми                        | 3751  | 3566  | 3507  |
| Республика Крым                        | 8303  | 8848  | 242   |
| Республика Марий Эл                    | 3210  | 3070  | 2865  |
| Республика Мордовия                    | 2252  | 2571  | 2464  |
| Республика Саха (Якутия)               | 6276  | 5933  | 5617  |
| Республика Северная Осетия -<br>Алания | 3952  | 4110  | 338   |
| Республика Татарстан<br>(Татарстан)    | 20904 | 19601 | 18253 |

| Республика Тыва                          | 3072  | 3274  | 457   |
|------------------------------------------|-------|-------|-------|
| Республика Хакасия                       | 2768  | 2759  | 1527  |
| Ростовская область                       | 16460 | 17413 | 13    |
| Рязанская область                        | 3092  | 3551  | 105   |
| Самарская область                        | 13562 | 7899  | 10    |
| Саратовская область                      | 9062  | 6690  | 4     |
| Сахалинская область                      | 2745  | 2335  | 2197  |
| Свердловская область                     | 21812 | 20112 | 16698 |
| Смоленская область                       | 2235  | 2866  | 2168  |
| Ставропольский край                      | 14447 | 14003 | 3141  |
| Тамбовская область                       | 3654  | 3593  | 3550  |
| Тверская область                         | 4680  | 4741  | 0     |
| Томская область                          | 4919  | 4624  | 4099  |
| Тульская область                         | 5409  | 5159  | 0     |
| Тюменская область                        | 10593 | 10142 | 886   |
| Удмуртская Республика                    | 7626  | 7268  | 7073  |
| Ульяновская область                      | 4699  | 4797  | 3232  |
| Хабаровский край                         | 7149  | 6187  | 3775  |
| Ханты-Мансийский автономный округ - Югра | 10765 | 8950  | 2064  |
| Челябинская область                      | 16957 | 16781 | 841   |
| Чеченская Республика                     | 18021 | 13384 | 229   |
| Чувашская Республика -<br>Чувашия        | 5670  | 5555  | 5297  |
| Чукотский автономный округ               | 235   | 135   | 4     |
| Ямало-Ненецкий автономный округ          | 3772  | 3392  | 2384  |
| Ярославская область                      | 5501  | 5261  | 0     |

\*количество исследований, которые внесены в ВИМИС «АКиНЕО».

# Зарегистрированные в Регистре КАС случаи критических состояний 01.01.2023 – 31.07.2023

| п/н | Субъект РФ                        | Всего случаев<br>КАС |
|-----|-----------------------------------|----------------------|
|     | Российская Федерация              | 3975                 |
|     | Центральный федеральный округ     | 481                  |
| 1   | Белгородская область              | 10                   |
| 2   | Брянская область                  | 21                   |
| 3   | Владимирская область              | 61                   |
| 4   | Воронежская область               | 28                   |
| 5   | г. Москва                         | 7                    |
| 6   | Ивановская область                | 22                   |
| 7   | Калужская область                 | 37                   |
| 8   | Костромская область               | 6                    |
| 9   | Курская область                   | 45                   |
| 10  | Липецкая область                  | 18                   |
| 11  | Московская область                | 89                   |
| 12  | Орловская область                 | 14                   |
| 13  | Рязанская область                 | 16                   |
| 14  | Смоленская область                | 36                   |
| 15  | Тамбовская область                | 3                    |
| 16  | Тверская область                  | 29                   |
| 17  | Тульская область                  | 33                   |
| 18  | Ярославская область               | 6                    |
|     | Северо-Западный федеральный округ | 502                  |
| 19  | Архангельская область             | 25                   |
| 20  | Вологодская область               | 30                   |
| 21  | г. Санкт-Петербург                | 288                  |
| 22  | Калининградская область           | 15                   |
| 23  | Ленинградская область             | 54                   |
| 24  | Мурманская область                | 4                    |
| 25  | Ненецкий автономный округ         | 2                    |
| 26  | Новгородская область              | 32                   |

| 27 | Псковская область                   | 15  |
|----|-------------------------------------|-----|
| 28 | Республика Карелия                  | 8   |
| 29 | Республика Коми                     | 29  |
|    | Южный федеральный округ             | 420 |
| 30 | Астраханская область                | 78  |
| 31 | Волгоградская область               | 76  |
| 32 | г. Севастополь                      | 2   |
| 33 | Краснодарский край                  | 39  |
| 34 | Республика Адыгея (Адыгея)          | 5   |
| 35 | Республика Калмыкия                 | 2   |
| 36 | Республика Крым                     | 56  |
| 37 | Ростовская область                  | 162 |
|    | Северо-Кавказский федеральный округ | 198 |
| 38 | Кабардино-Балкарская Республика     | 4   |
| 39 | Карачаево-Черкесская Республика     | 4   |
| 40 | Республика Дагестан                 | 114 |
| 41 | Республика Ингушетия                | 8   |
| 42 | Республика Северная Осетия - Алания | 2   |
| 43 | Ставропольский край                 | 55  |
| 44 | Чеченская Республика                | 11  |
|    | Приволжский федеральный округ       | 872 |
| 45 | Кировская область                   | 50  |
| 46 | Нижегородская область               | 28  |
| 47 | Оренбургская область                | 50  |
| 48 | Пензенская область                  | 10  |
| 49 | Пермский край                       | 45  |
| 50 | Республика Башкортостан             | 94  |
| 51 | Республика Марий Эл                 | 28  |
| 52 | Республика Мордовия                 | 31  |
| 53 | Республика Татарстан (Татарстан)    | 208 |
| 54 | Самарская область                   | 184 |
| 55 | Саратовская область                 | 18  |
| 56 | Удмуртская Республика               | 44  |
| 57 | Ульяновская область                 | 46  |
| 58 | Чувашская Республика - Чувашия      | 36  |

|    | Уральский федеральный округ              | 545 |
|----|------------------------------------------|-----|
| 59 | Курганская область                       | 19  |
| 60 | Свердловская область                     | 331 |
| 61 | Тюменская область                        | 29  |
| 62 | Ханты-Мансийский автономный округ - Югра | 103 |
| 63 | Челябинская область                      | 56  |
| 64 | Ямало-Ненецкий автономный округ          | 7   |
|    | Сибирский федеральный округ              | 634 |
| 65 | Алтайский край                           | 98  |
| 66 | Иркутская область                        | 110 |
| 67 | Кемеровская область                      | 132 |
| 68 | Красноярский край                        | 82  |
| 69 | Новосибирская область                    | 88  |
| 70 | Омская область                           | 37  |
| 71 | Республика Алтай                         | 1   |
| 72 | Республика Тыва                          | 14  |
| 73 | Республика Хакасия                       | 51  |
| 74 | Томская область                          | 21  |
|    | Дальневосточный федеральный округ        | 323 |
| 75 | Амурская область                         | 18  |
| 76 | Еврейская автономная область             | 0   |
| 77 | Забайкальский край                       | 30  |
| 78 | Камчатский край                          | 17  |
| 79 | Магаданская область                      | 0   |
| 80 | Приморский край                          | 118 |
| 81 | Республика Бурятия                       | 60  |
| 82 | Республика Саха (Якутия)                 | 22  |
| 83 | Сахалинская область                      | 14  |
| 84 | Хабаровский край                         | 44  |
| 85 | Чукотский автономный округ               | 0   |

#### Распределение случаев КАС по ведущему критерию в РФ 01.01.2023 - 31.07.2023

| п/н | Причины включения в Регистр КАС                                                    | Итого |
|-----|------------------------------------------------------------------------------------|-------|
| 1   | креатинин более 150,0 ммоль/л                                                      | 6     |
| 2   | релапаротомия (акушерские показания)                                               | 37    |
| 3   | разрыв матки                                                                       | 42    |
| 4   | патологические ритмы дыхания                                                       | 1     |
| 5   | сердечно-легочная реанимация                                                       | 5     |
| 6   | гипергликемия                                                                      | 4     |
| 7   | сердечная недостаточность                                                          | 6     |
| 8   | сердечно-сосудистая патология                                                      | 2     |
| 9   | осложнения анестезиологического обеспечения (любые)                                | 3     |
| 10  | сатурация кислорода менее 90% более 60 мин                                         | 4     |
| 11  | интубация трахеи и вентиляция более 60 минут, не связанная с анестезией            | 2     |
| 12  | релапаротомия (хирургические показания)                                            | 25    |
| 13  | хирургическая патология                                                            | 1     |
| 14  | декомпенсированная соматическая патология, не классифицированная в других рубриках | 179   |
| 15  | инсульт                                                                            | 32    |
| 16  | инфекционно-септическая патология                                                  | 1     |
| 17  | одышка более 25 в мин                                                              | 13    |
| 18  | неврологическая патология                                                          | 1     |
| 19  | нарушения психики (шкала RASS)                                                     | 1     |
| 20  | желтуха при преэклампсии                                                           | 3     |
| 21  | лапаротомия кроме операции кесарева сечения                                        | 75    |
| 22  | Респираторная патология                                                            | 4     |
| 23  | острый коронарный синдром                                                          | 4     |
| 24  | трансфузия компонентов крови                                                       | 26    |
| 25  | тяжелая системная инфекция                                                         | 22    |
| 26  | сепсис                                                                             | 68    |
| 27  | шок септический                                                                    | 3     |
| 28  | тромбоцитопения (менее 100 000 в мкл)                                              | 20    |
| 29  | тяжелая преэклампсия                                                               | 1695  |

| 30 | отек легких (любая этиология)                                                  | 8    |
|----|--------------------------------------------------------------------------------|------|
| 31 | остановка сердечной деятельности                                               | 20   |
| 32 | гистерэктомия (любые показания)                                                | 143  |
| 33 | шок другой уточненный                                                          | 2    |
| 34 | острый цианоз                                                                  | 1    |
| 35 | повышение АСТ                                                                  | 3    |
| 36 | острый респираторный дистресс синдром                                          | 7    |
| 37 | повышение АЛТ                                                                  | 14   |
| 38 | кровопотеря более 1000 мл и/или продолжающееся кровотечение                    | 1185 |
| 39 | рН крови менее 7,2                                                             | 1    |
| 40 | повышение ЛДГ                                                                  | 7    |
| 41 | осложнения после прерывания беременности в ранние сроки                        | 7    |
| 42 | олигурия, резистентная к введению жидкости                                     | 6    |
| 43 | Почечная патология                                                             | 2    |
| 44 | гипогликемия                                                                   | 1    |
| 45 | Акушерская патология                                                           | 17   |
| 46 | шок гиповолемический                                                           | 7    |
| 47 | госпитализация в отделение анестезиологии-<br>реаниматологии (любые показания) | 71   |
| 48 | кетоацидоз                                                                     | 9    |
| 49 | эклампсия                                                                      | 80   |
| 50 | шок дистрибутивный                                                             | 1    |
| 51 | шок анафилактический                                                           | 14   |
| 52 | билирубин более 30,0 ммоль/л (независимо от<br>этиологии)                      | 6    |
| 53 | нарушения ритма сердца (любые формы)                                           | 9    |
| 54 | Патология крови                                                                | 2    |
| 55 | шок кардиогенный                                                               | 3    |
| 56 | нарушения сознания (шкала Глазго)                                              | 17   |
| 57 | paO2/FiO2 < 200 мм рт. ст.                                                     | 1    |
| 58 | тромботическая микроангиопатия                                                 | 3    |
| 59 | гипокоагуляция, сгустки крови не образуются                                    | 1    |
| 60 | тяжелая анемия (любая этиология), сопровождающаяся гемической гипоксией        | 47   |

#### Таблица 4.

#### Отклонения от регламента ведения Регистра КАС 01.01.2023 – 31.07.2023

ļ.

| п/н | Субъект РФ           | Дата и время<br>передачи<br>информации в<br>региональный АДКЦ<br>более суток от<br>начала оказания<br>медицинской<br>помощи | Дата регистрации<br>случая в Регистре<br>КАС более суток<br>от даты передачи<br>информации | Отсутствие<br>ежедневного<br>обновления<br>информации по<br>пациентам | Всего<br>случаев<br>КАС |
|-----|----------------------|----------------------------------------------------------------------------------------------------|--------------------------------------------------------------------------------------------|-----------------------------------------------------------------------|-------------------------|
|     | Российская Федерация | 354 (9%)                                                                                                    | 447 (11%)                                                                                  | 278 (7%)                                                              | 3975                    |
|     | ЦФО                  | 52 (11%)                                                                                                    | 70 (15%)                                                                                   | 45 (9%)                                                               | 481                     |
| 1   | Белгородская область | 0 (0%)                                                                                                    | 1 (10%)                                                                                    | 0 (0%)                                                                | 10                      |
| 2   | Брянская область     | 2 (10%)                                                                                                    | 1 (5%)                                                                                     | 0 (0%)                                                                | 21                      |
| 3   | Владимирская область | 2 (3%)                                                                                                    | 11 (18%)                                                                                   | 3 (5%)                                                                | 61                      |
| 4   | Воронежская область  | 1 (4%)                                                                                                    | 0 (0%)                                                                                     | 0 (0%)                                                                | 28                      |
| 5   | г. Москва            | 1 (14%)                                                                                                    | 5 (71%)                                                                                    | 3 (43%)                                                               | 7                       |
| 6   | Ивановская область   | 4 (18%)                                                                                                    | 2 (9%)                                                                                     | 0 (0%)                                                                | 22                      |
| 7   | Калужская область    | 2 (5%)                                                                                                    | 2 (5%)                                                                                     | 4 (11%)                                                               | 37                      |
| 8   | Костромская область  | 0 (0%)                                                                                                    | 1 (17%)                                                                                    | 0 (0%)                                                                | 6                       |
| 9   | Курская область      | 0 (0%)                                                                                                    | 0 (0%)                                                                                     | 4 (9%)                                                                | 45                      |
| 10  | Липецкая область     | 0 (0%)                                                                                                    | 2 (11%)                                                                                    | 1 (6%)                                                                | 18                      |
| 11  | Московская область   | 23 (26%)                                                                                                    | 34 (38%)                                                                                   | 18 (20%)                                                              | 89                      |

| 12 | Орловская область         | 0 (0%)   | 1 (7%)          | 2 (14%)  | 14  |
|----|---------------------------|----------|-----------------|----------|-----|
| 13 | Рязанская область         | 0 (0%)   | 0 (0%)          | 0 (0%)   | 16  |
| 14 | Смоленская область        | 0 (0%)   | 1 (3%)          | 2 (6%)   | 36  |
| 15 | Тамбовская область        | 0 (0%)   | 0 (0%)          | 0 (0%)   | 3   |
| 16 | Тверская область          | 14 (48%) | 2 (7%)          | 2 (7%)   | 29  |
| 17 | Тульская область          | 2 (6%)   | 4 (12%)         | 5 (15%)  | 33  |
| 18 | Ярославская область       | 1 (17%)  | 3 (50%)         | 1 (17%)  | 6   |
|    | СЗФО                      | 55 (11%) | <b>59</b> (12%) | 36 (7%)  | 502 |
| 19 | Архангельская область     | 0 (0%)   | 0 (0%)          | 1 (4%)   | 25  |
| 20 | Вологодская область       | 0 (0%)   | 11 (37%)        | 9 (30%)  | 30  |
| 21 | г. Санкт-Петербург        | 47 (16%) | 23 (8%)         | 8 (3%)   | 288 |
| 22 | Калининградская область   | 0 (0%)   | 1 (7%)          | 0 (0%)   | 15  |
| 23 | Ленинградская область     | 5 (9%)   | 13 (24%)        | 0 (0%)   | 54  |
| 24 | Мурманская область        | 0 (0%)   | 0 (0%)          | 0 (0%)   | 4   |
| 25 | Ненецкий автономный округ | 0 (0%)   | 1 (50%)         | 1 (50%)  | 2   |
| 26 | Новгородская область      | 2 (6%)   | 7 (22%)         | 2 (6%)   | 32  |
| 27 | Псковская область         | 0 (0%)   | 0 (0%)          | 13 (87%) | 15  |
| 28 | Республика Карелия        | 0 (0%)   | 2 (25%)         | 2 (25%)  | 8   |
| 29 | Республика Коми           | 1 (3%)   | 1 (3%)          | 0 (0%)   | 29  |
|    | ЮФО                       | 29 (7%)  | 19 (5%)         | 30 (7%)  | 420 |
| 30 | Астраханская область      | 5 (6%)   | 0 (0%)          | 0 (0%)   | 78  |
| 31 | Волгоградская область     | 2 (3%)   | 2 (3%)          | 6 (8%)   | 76  |
| 32 | г. Севастополь            | 1 (50%)  | 0 (0%)          | 1 (50%)  | 2   |

| 33 | Краснодарский край                     | 11 (28%) | 11 (28%)        | 13 (33%) | 39  |
|----|----------------------------------------|----------|-----------------|----------|-----|
| 34 | Республика Адыгея (Адыгея)             | 1 (20%)  | 1 (20%)         | 5 (100%) | 5   |
| 35 | Республика Калмыкия                    | 0 (0%)   | 1 (50%)         | 0 (0%)   | 2   |
| 36 | Республика Крым                        | 7 (12%)  | 3 (5%)          | 4 (7%)   | 56  |
| 37 | Ростовская область                     | 2 (1%)   | 1 (1%)          | 1 (1%)   | 162 |
|    | СКФО                                   | 30 (15%) | 26 (13%)        | 46 (23%) | 198 |
| 38 | Кабардино-Балкарская<br>Республика     | 0 (0%)   | 0 (0%)          | 1 (25%)  | 4   |
| 39 | Карачаево-Черкесская<br>Республика     | 0 (0%)   | 0 (0%)          | 3 (75%)  | 4   |
| 40 | Республика Дагестан                    | 25 (22%) | 10 (9%)         | 30 (26%) | 114 |
| 41 | Республика Ингушетия                   | 0 (0%)   | 3 (38%)         | 0 (0%)   | 8   |
| 42 | Республика Северная Осетия<br>- Алания | 2 (100%) | 0 (0%)          | 1 (50%)  | 2   |
| 43 | Ставропольский край                    | 0 (0%)   | 9 (16%)         | 4 (7%)   | 55  |
| 44 | Чеченская Республика                   | 3 (27%)  | 4 (36%)         | 7 (64%)  | 11  |
|    | ПФО                                    | 35 (4%)  | <b>99</b> (11%) | 48 (6%)  | 872 |
| 45 | Кировская область                      | 4 (8%)   | 6 (12%)         | 4 (8%)   | 50  |
| 46 | Нижегородская область                  | 2 (7%)   | 16 (57%)        | 3 (11%)  | 28  |
| 47 | Оренбургская область                   | 0 (0%)   | 11 (22%)        | 7 (14%)  | 50  |
| 48 | Пензенская область                     | 0 (0%)   | 3 (30%)         | 7 (70%)  | 10  |
| 49 | Пермский край                          | 14 (31%) | 12 (27%)        | 7 (16%)  | 45  |
| 50 | Республика Башкортостан                | 0 (0%)   | 3 (3%)          | 2 (2%)   | 94  |
| 51 | Республика Марий Эл                    | 0 (0%)   | 2 (7%)          | 1 (4%)   | 28  |

|    |                                          | -        | -        |          |     |
|----|------------------------------------------|----------|----------|----------|-----|
| 52 | Республика Мордовия                      | 0 (0%)   | 0 (0%)   | 0 (0%)   | 31  |
| 53 | Республика Татарстан<br>(Татарстан)      | 0 (0%)   | 7 (3%)   | 0 (0%)   | 208 |
| 54 | Самарская область                        | 1 (1%)   | 12 (7%)  | 1 (1%)   | 184 |
| 55 | Саратовская область                      | 3 (17%)  | 2 (11%)  | 1 (6%)   | 18  |
| 56 | Удмуртская Республика                    | 0 (0%)   | 0 (0%)   | 3 (7%)   | 44  |
| 57 | Ульяновская область                      | 10 (22%) | 12 (26%) | 10 (22%) | 46  |
| 58 | Чувашская Республика -<br>Чувашия        | 1 (3%)   | 13 (36%) | 2 (6%)   | 36  |
|    | УФО                                      | 92 (17%) | 52 (10%) | 16 (3%)  | 545 |
| 59 | Курганская область                       | 11 (58%) | 0 (0%)   | 0 (0%)   | 19  |
| 60 | Свердловская область                     | 8 (2%)   | 4 (1%)   | 3 (1%)   | 331 |
| 61 | Тюменская область                        | 0 (0%)   | 1 (3%)   | 2 (7%)   | 29  |
| 62 | Ханты-Мансийский автономный округ - Югра | 63 (61%) | 9 (9%)   | 6 (6%)   | 103 |
| 63 | Челябинская область                      | 8 (14%)  | 36 (64%) | 5 (9%)   | 56  |
| 64 | Ямало-Ненецкий<br>автономный округ       | 2 (29%)  | 2 (29%)  | 0 (0%)   | 7   |
|    | СФО                                      | 40 (6%)  | 85 (13%) | 37 (6%)  | 634 |
| 65 | Алтайский край                           | 0 (0%)   | 2 (2%)   | 7 (7%)   | 98  |
| 66 | Иркутская область                        | 22 (20%) | 2 (2%)   | 10 (9%)  | 110 |
| 67 | Кемеровская область                      | 1 (1%)   | 49 (37%) | 6 (5%)   | 132 |
| 68 | Красноярский край                        | 4 (5%)   | 0 (0%)   | 5 (6%)   | 82  |
| 69 | Новосибирская область                    | 10 (11%) | 8 (9%)   | 1 (1%)   | 88  |

| 70 | Омская область               | 0 (0%)  | 11 (30%) | 0 (0%)  | 37  |
|----|------------------------------|---------|----------|---------|-----|
| 71 | Республика Алтай             | 0 (0%)  | 1 (100%) | 0 (0%)  | 1   |
| 72 | Республика Тыва              | 0 (0%)  | 1 (7%)   | 5 (36%) | 14  |
| 73 | Республика Хакасия 3 (6%)    |         | 7 (14%)  | 1 (2%)  | 51  |
| 74 | Томская область 0 (0%        |         | 4 (19%)  | 2 (10%) | 21  |
|    | ДФО                          | 21 (7%) | 37 (11%) | 20 (6%) | 323 |
| 75 | Амурская область             | 0 (0%)  | 3 (17%)  | 1 (6%)  | 18  |
| 76 | Еврейская автономная область | 0 (0%)  | 0 (0%)   | 0 (0%)  | 0   |
| 77 | Забайкальский край           | 0 (0%)  | 0 (0%)   | 0 (0%)  | 30  |
| 78 | Камчатский край              | 2 (12%) | 9 (53%)  | 1 (6%)  | 17  |
| 79 | Магаданская область          | 0 (0%)  | 0 (0%)   | 0 (0%)  | 0   |
| 80 | Приморский край              | 5 (4%)  | 11 (9%)  | 1 (1%)  | 118 |
| 81 | Республика Бурятия           | 5 (8%)  | 8 (13%)  | 7 (12%) | 60  |
| 82 | Республика Саха (Якутия)     | 1 (5%)  | 0 (0%)   | 1 (5%)  | 22  |
| 83 | Сахалинская область          | 0 (0%)  | 2 (14%)  | 5 (36%) | 14  |
| 84 | Хабаровский край             | 8 (18%) | 4 (9%)   | 4 (9%)  | 44  |
| 85 | Чукотский автономный округ   | 0 (0%)  | 0 (0%)   | 0 (0%)  | 0   |

#### Телемедицинское консультирование по профилю «Анестезиология и реаниматология (для беременных)» 01.07.2023-31.07.2023

| Субъект                            | ТМК-<br>экстренные<br>(анестезиология<br>и реанимация) | ТМК-<br>неотложные<br>(анестезиология<br>и реанимация) | Всего<br>ТМК | Bcero<br>KAC |
|------------------------------------|--------------------------------------------------------|--------------------------------------------------------|--------------|--------------|
| Алтайский край                     | 0                                                      | 0                                                      | 0            | 0            |
| Амурская область                   | 0                                                      | 0                                                      | 2            | 2            |
| Архангельская область              | 0                                                      | 1                                                      | 0            | 1            |
| Астраханская область               | 0                                                      | 0                                                      | 18           | 18           |
| Белгородская область               | 0                                                      | 1                                                      | 0            | 1            |
| Брянская область                   | 0                                                      | 1                                                      | 0            | 1            |
| Владимирская область               | 0                                                      | 1                                                      | 6            | 7            |
| Волгоградская область              | 0                                                      | 1                                                      | 9            | 10           |
| Вологодская область                | 0                                                      | 0                                                      | 0            | 0            |
| Воронежская область                | 0                                                      | 1                                                      | 6            | 7            |
| г. Москва                          | 0                                                      | 0                                                      | 0            | 0            |
| г. Санкт-Петербург                 | 0                                                      | 1                                                      | 34           | 35           |
| г. Севастополь                     | 0                                                      | 0                                                      | 0            | 0            |
| Донецкая Народная<br>Республика    | 0                                                      | 0                                                      | 2            | 2            |
| Еврейская автономная область       | 0                                                      | 0                                                      | 0            | 0            |
| Забайкальский край                 | 0                                                      | 0                                                      | 12           | 12           |
| Запорожская область                | 0                                                      | 1                                                      | 0            | 1            |
| Ивановская область                 | 0                                                      | 0                                                      | 0            | 0            |
| Иркутская область                  | 0                                                      | 1                                                      | 16           | 17           |
| Кабардино-Балкарская<br>Республика | 0                                                      | 1                                                      | 0            | 1            |
| Калининградская область            | 0                                                      | 1                                                      | 2            | 3            |
| Калужская область                  | 0                                                      | 0                                                      | 2            | 2            |
| Камчатский край                    | 0                                                      | 0                                                      | 0            | 0            |
| Карачаево-Черкесская<br>Республика | 0                                                      | 0                                                      | 11           | 11           |
| Кемеровская область                | 0                                                      | 0                                                      | 5            | 5            |
| Кировская область                  | 0                                                      | 0                                                      | 8            | 8            |

| Костромская область              | 0 | 0 | 0  | 0  |
|----------------------------------|---|---|----|----|
| Краснодарский край               | 0 | 0 | 1  | 1  |
| Красноярский край                | 0 | 0 | 29 | 29 |
| Курганская область               | 0 | 0 | 1  | 1  |
| Курская область                  | 0 | 1 | 3  | 4  |
| Ленинградская область            | 0 | 0 | 3  | 3  |
| Липецкая область                 | 0 | 0 | 0  | 0  |
| Луганская Народная<br>Республика | 0 | 0 | 13 | 13 |
| Магаданская область              | 0 | 0 | 0  | 0  |
| Московская область               | 1 | 0 | 2  | 3  |
| Мурманская область               | 0 | 1 | 0  | 1  |
| Ненецкий автономный округ        | 0 | 0 | 0  | 0  |
| Нижегородская область            | 2 | 1 | 0  | 3  |
| Новгородская область             | 0 | 0 | 0  | 0  |
| Новосибирская область            | 0 | 1 | 16 | 17 |
| Омская область                   | 0 | 3 | 0  | 3  |
| Оренбургская область             | 0 | 1 | 2  | 3  |
| Орловская область                | 0 | 0 | 2  | 2  |
| Пензенская область               | 0 | 1 | 4  | 5  |
| Пермский край                    | 0 | 0 | 8  | 8  |
| Приморский край                  | 0 | 0 | 7  | 7  |
| Псковская область                | 2 | 0 | 1  | 3  |
| Республика Адыгея                | 0 | 0 | 0  | 0  |
| Республика Алтай                 | 0 | 0 | 0  | 0  |
| Республика Башкортостан          | 0 | 3 | 45 | 48 |
| Республика Бурятия               | 0 | 1 | 3  | 4  |
| Республика Дагестан              | 0 | 0 | 15 | 15 |
| Республика Ингушетия             | 0 | 3 | 4  | 7  |
| Республика Калмыкия              | 0 | 0 | 0  | 0  |
| Республика Карелия               | 0 | 0 | 0  | 0  |
| Республика Коми                  | 0 | 1 | 10 | 11 |
| Республика Крым                  | 0 | 2 | 19 | 21 |
| Республика Марий Эл              | 0 | 0 | 0  | 0  |
| Республика Мордовия              | 0 | 1 | 0  | 1  |
| Республика Саха (Якутия)         | 0 | 0 | 17 | 17 |

| Республика Северная<br>Осетия — Алания         | 0 | 0  | 1   | 1   |
|------------------------------------------------|---|----|-----|-----|
| Республика Татарстан                           | 0 | 0  | 8   | 8   |
| Республика Тыва                                | 0 | 0  | 9   | 9   |
| Республика Хакасия                             | 0 | 0  | 17  | 17  |
| Ростовская область                             | 1 | 0  | 21  | 22  |
| Рязанская область                              | 0 | 1  | 19  | 20  |
| Самарская область                              | 0 | 1  | 14  | 15  |
| Саратовская область                            | 0 | 0  | 23  | 23  |
| Сахалинская область                            | 0 | 0  | 2   | 2   |
| Свердловская область                           | 0 | 1  | 38  | 39  |
| Смоленская область                             | 0 | 0  | 2   | 2   |
| Ставропольский край                            | 0 | 0  | 2   | 2   |
| Тамбовская область                             | 0 | 1  | 13  | 14  |
| Тверская область                               | 0 | 0  | 0   | 0   |
| Томская область                                | 0 | 0  | 9   | 9   |
| Тульская область                               | 0 | 1  | 8   | 9   |
| Тюменская область                              | 0 | 0  | 15  | 15  |
| Удмуртская Республика                          | 0 | 0  | 3   | 3   |
| Ульяновская область                            | 1 | 0  | 14  | 15  |
| Хабаровский край                               | 0 | 1  | 0   | 1   |
| Ханты-Мансийский<br>автономный округ —<br>Югра | 0 | 0  | 1   | 1   |
| Херсонская область                             | 0 | 0  | 0   | 0   |
| Челябинская область                            | 0 | 0  | 0   | 0   |
| Чеченская Республика                           | 0 | 1  | 1   | 2   |
| Чувашская Республика                           | 0 | 0  | 0   | 0   |
| Чукотский автономный округ                     | 0 | 0  | 0   | 0   |
| Ямало-Ненецкий<br>автономный округ             | 0 | 0  | 0   | 0   |
| Ярославская область                            | 0 | 0  | 1   | 1   |
| ΒСЕГО                                          | 7 | 38 | 559 | 604 |

#### РЕГЛАМЕНТ ПО ПОЛУЧЕНИЮ ДОСТУПА ПОЛЬЗОВАТЕЛЯМИ К КОМПОНЕНТАМ ПЛАТФОРМЫ ВИМИС ПО ПРОФИЛЯМ ОКАЗАНИЯ МЕДИЦИНСКОЙ ПОМОЩИ (ПЕРВИЧНАЯ РЕГИСТРАЦИЯ).

Для получения доступа в систему ВИМИС необходимо выполнить следующие пункты:

- 1. Пользователю необходимо иметь подтверждённую учётную запись на портале «Госуслуги».
- 2. Пользователю необходимо <u>самостоятельно</u> пройти первичную авторизацию в ЕСИА по ссылке <u>https://ia.egisz.rosminzdrav.ru/</u>, после чего необходимо нажать кнопку «Сохранить».

| Аккаунт                 | Редактирование учетной записи | * Обязательные<br>для заполнения |
|-------------------------|-------------------------------|----------------------------------|
| Атрибуты                |                               | поля                             |
| Пароль                  | Имя 116- 90 пользователя      |                                  |
| Сертификат              | Электронный * 🗽 s@vandex.ru   |                                  |
| Аутентикатор            | adpec                         |                                  |
| Провайдер идентификации | Имя * К                       |                                  |
| Сессии                  | Фамилия * Б                   |                                  |
| Системы                 | Отчество Аі                   |                                  |
| Журнал                  | Уведомлять о событиях         |                                  |
|                         | 0                             | гмен Сохранить                   |

- 3. Перейти по ссылке <u>https://vimis.egisz.rosminzdrav.ru/</u>.
- 4. Для авторизации нажать ссылку ЕСИА.

| 8 Имя пользователя или почта |  |
|------------------------------|--|
| А Пароль                     |  |

- 5. Ввести СНИЛС и пароль от учётной записи ЕСИА.
- 6. Нажать кнопку «Войти»

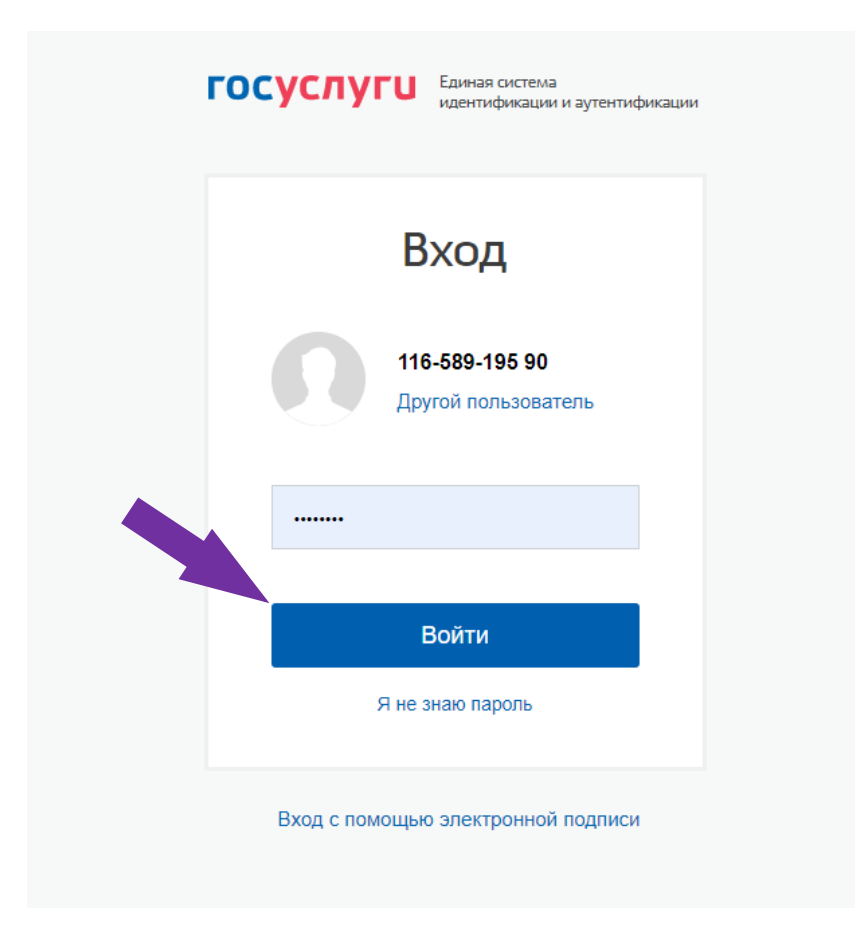

### ПРАВИЛА ЗАПОЛНЕНИЯ СЭМД МСР И СЭМД ПЛИ ДЛЯ ПЕРЕДАЧИ РЕЗУЛЬТАТОВ НС И РНС В ВИМИС

Основные правила формирования всех СЭМД и СЭМД beta-версии, участвующих в передаче сведений в рамках проведения неонатального и расширенного неонатального скрининга на врожденные и (или) наследственные заболевания, представлены в <u>Протоколе информационного взаимодействия</u> (<u>ПИВ</u>) <u>ВИМИС «АКиНЕО»</u> в части создания СЭМД-бета «Направление на неонатальный скрининг».

В рамках данного ПИВ ВИМИС «АКиНЕО» принимает:

- СЭМД «Медицинское • свидетельство 0 рождении» «Документ, / содержащий сведения медицинского свидетельства о рождении в бумажной (Редакция 4) РЭМД форме» автоматическое получение ИЗ https://portal.egisz.rosminzdrav.ru/materials/3849.
- СЭМД «Протокол лабораторного исследования» (Редакция 4) <u>https://portal.egisz.rosminzdrav.ru/materials/3835.</u>
- СЭМД beta-версии «Направление на проведение неонатального скрининга».

При необходимости удалить СЭМД требуется оформить заявку на электронный адрес службы технической поддержки ВИМИС «АКиНЕО» <u>vimis-akineo@rt-eu.ru</u>.

#### Правила формирования СЭМД «Медицинское свидетельство о рождении» / «Документ, содержащий сведения медицинского свидетельства о рождении в бумажной форме»

Представители разработчиков медицинских информационных систем при формировании медицинского свидетельства о рождении во избежание типичных ошибок должны обращать особое внимание и осуществлять контроль передаваемых данных по следующим пунктам:

- формат даты указывать строго в соответствии с Руководствами по реализации СЭМД «Медицинское свидетельство о рождении», размещенными на портале оперативного взаимодействия участников ЕГИСЗ;
- фамилия, имя и отчество (при наличии) должны полностью состоять из кириллических либо латинских символов, и содержать только допустимые знаки препинания (тире, пробелы);
- данные медицинских работников должны быть в ФРМО/ФРМР 1,0. Частые ошибки: человек с указанным СНИЛС отсутствует или должность отсутствует в списке должностей медицинского работника на указанную в СЭМД дату;
- обеспечивать уникальность идентификаторов пациента МИС у новорождённых;
- обеспечивать уникальность идентификаторов СЭМД;
- обеспечивать уникальность номеров МСР для разных новорожденных;
- обеспечивать корректность серии и номера документа, удостоверяющего личность;
- обеспечивать корректность кодирования справочных данных в СЭМД (вместо тега "code" используют тег "state");
- обеспечивать заполнение обязательных параметров в СЭМД (value="" не является заполненными данными);
- обеспечивать корректное значение справочных значений (например, использование 11-тизначного кода субъекта по ОКАТО, вместо двухзначного - code="430000000000");
- обеспечить корректное заполнение тегов «<!--» и «-->». Данные теги в разметке xml используются для внесения комментариев в документ и, таким образом, при машинной обработке они не отображаются.

# Комплект документов для удаления не корректных СЭМД «Медицинское свидетельство о рождении» / «Документ, содержащий сведения медицинского свидетельства о рождении в бумажной форме»

- 1. Письмо в свободной форме с указанием причины удаления сформированных документов в адрес службы технической поддержки единой государственной информационной системы здравоохранения, за подписью руководителя органа управления здравоохранения субъекта Российской Федерации
- Акт по удалению записей электронных медицинских документов государственной информационной системе субъекта (указать наименование субъекта) с подписью руководителя органа управления здравоохранения субъекта Российской Федерации:

#### ОБРАЗЕЦ

Акт по удалению записей электронных медицинских документов в региональной медицинской информационной системе субъекта

### Настоящим актом зафиксирован факт удаления всех копий ЭМД с номерами документов из Таблицы 1

Таблица 1

| № п/п | Медицинская организация<br>(OID) | Номер документа<br>региональной<br>медицинской<br>информационной<br>системе | Локальный<br>идентификатор |
|-------|----------------------------------|-----------------------------------------------------------------------------|----------------------------|
| 1.    | 1.2.643.5.1.13.13.12.2.4.313     |                                                                             |                            |

Дата

руководитель органа управления здравоохранения

субъекта Российской Федерации

М.П.

Правила формирования СЭМД «Протокол лабораторного исследования».

Шаблоны СЭМД ПЛИ для передачи результатов HC и PHC в ВИМИС: <u>https://disk.yandex.ru/d/yKbAPemaJY15Gw</u>

Правила формирования СЭМД «Протокол лабораторного исследования» (Редакция 4) для передачи результатов НС и РНС описаны в разделе 8.3.2 ПИВ ВИМИС «АКиНЕО» в части создания СЭМД-бета «Направление на неонатальный скрининг».

- 1. В секции «Сведения о документе, удостоверяющем личность» **можно НЕ передавать** данные о СНИЛС новорожденного несмотря на то, что в шаблоне мастер СЭМД данное поле обязательное. В ВИМИС снижена обязательность проверки этого поля на приемке СЭМД ПЛИ с результатами НС/РНС т.к. на момент создания СЭМД этого документа у ребенка чаще всего ещё нет.
- ! НЕ допустимо указание в поле «extension» СНИЛС матери или «неизвестно» и т.п. !

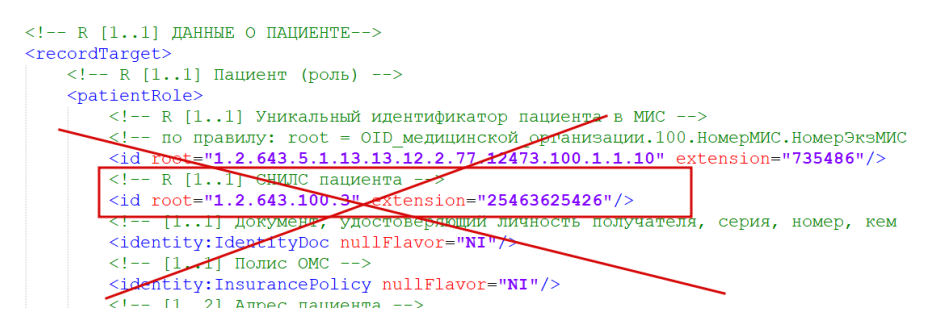

2. В секции «Сведения о документе, удостоверяющем личность» всегда должен передаваться ДУЛ – «Медицинское свидетельство о рождении». В поле «Тип документа» обязательно указывается значение «24» - «Медицинское свидетельство о рождении (для детей в возрасте до 1 месяца)» по справочнику OID 1.2.643.5.1.13.13.99.2.48 «Документы, удостоверяющие личность», также обязательно заполняются: Серия, номер и дата выдачи медицинского свидетельства о рождении.

### ! НЕ допустимо указание документа, удостоверяющего личность матери или свидетельства о рождении, выдаваемого органами ЗАГС. !

```
<!-- R [1..1] ДАННЫЕ О ПАЦИЕНТЕ -->
<recordTarget>
 <!-- R [1..1] Пациент (роль) -->
 <patientRole>
   <!-- R [1..1] Уникальный идентификатор пациента в МИС -->
   <id root="1.2.643.5.1.13.13.12.2.77.8461.100.1.1.10" extension="8be27f68-0c9a-4eee-be15-dda6b4972a83"/>
   <!-- [1..1] Документ, удостоверяющий личность получателя, серия, номер, кем выдан. -->
   <identity:IdentityDoc>
     <!-- R [1..1] Тип документа -->
     <identity:IdentityCardType codeSystem="1.2.643.5.1.13.13.99.2.48" codeSystemName="Документы, удостоверяющие личность" code="24" codeSystemVersion="6.2" displayName="Медицинское свидетельство о рождении
     <!-- [1..1] Серия документа -->
     <identity:Series>00</identity:Series>
     <!-- R [1..1] Номер документа -->
     <identity:Number>2023000000</identity:Number>
     <!-- R [1..1] Дата выдачи документа -->
     <identity:IssueDate value="20230712"/>
    </identity:IdentityDoc>
   <!-- R [1..1] Пациент (человек) -->
```

3. В секции «ФИО пациента» можно НЕ передавать фамилию ребенка, не смотря на обязательность данного поля в мастер СЭМД. В ВИМИС снижена обязательность проверки этого поля на приемке СЭМД т.к. на момент создания СЭМД фамилии у ребенка может не быть. При отсутствии данных не формируется секция «ФИО пациента».

```
<!-- R [1..1] ДАННЫЕ О ПАЦИЕНТЕ -->
<recordTarget>
 <!-- R [1..1] Пациент (роль) -->
 <patientRole>
   <!-- R [1..1] Уникальный идентификатор пациента в МИС -->
   <id root="1.2.643.5.1.13.13.12.2.13.10706.100.1.1.10" extension="d503c99a-96a4-4932-8fe8-a43c836959b1"/>
   <!-- [1..1] Документ, удостоверяющий личность получателя, серия, номер, кем выдан. -->
   <identity:IdentityDoc>
     <!-- R [1..1] Тип документа -->
     <identity:IdentityCardType codeSystem="1.2.643.5.1.13.13.99.2.48" codeSystemName="Документы, удостоверяющие личность" code="24" codeSystemVersion="6.2" di
     <!-- [1..1] Серия документа -->
     <identity:Series>00</identity:Series>
     <!-- R [1..1] Номер документа -->
     <identity:Number>2023060015</identity:Number>
     <!-- R [1..1] Дата выдачи документа -->
     <identity:IssueDate value="20230712"/>
    </identity:IdentityDoc>
   <!-- R [1..1] Пациент (человек) -->
    <patient>
         - R [1..1] ФИО пациента -->
      <name
       <!-- R [1..1]
            ly>HETPOBA</family
     </name>
     <!-- R [1..1] Пол пациента -->
     <administrativeGenderCode code="2" codeSystem="1.2.643.5.1.13.13.11.1040" codeSystemName="Пол пациента" codeSystemVersion="2.1" displayName="Женский"/>
     <!-- R [1..1] Дата и время рождения пациента -->
     <br/>
<br/>
dirthTime value="202307100230+0300"/>
    </patient>
```

4. В поле **«Тип документируемого события»** обязательно указывается значение **«62» - «Неонатальный скрининг»** по справочнику OID 1.2.643.5.1.13.13.99.2.726 «Типы документированных событий». *Т.к. данные лабораторные исследования могут выполняться и не в рамках неонатального скрининга, без данного значения атрибута результаты лабораторных исследований НЕ учитываются в ВИМИС как относящиеся к неонатальному скринингу.* 

<!-- R [1..1] Тип документируемого события --> code code="62" codeSystem="1.2.643.5.1.13.13.99.2.726" codeSystemVersion="2.6" codeSystemName="Tипы документированных событий" displayName="Heonatanьный скрининг"/>

- 5. В секции «Результаты лабораторных исследований» необходимо указать: коды лабораторных тестов по справочнику OID 1.2.643.5.1.13.13.11.1080 (ФСЛИ. Справочник лабораторных тестов), входящих в лабораторные профили:
- 10143 Неонатальный скрининг на врожденные и (или) наследственные заболевания (базовый);
- 10144 Неонатальный скрининг на врожденные и (или) наследственные заболевания (расширенный).

По справочнику OID 1.2.643.5.1.13.13.11.1476 «ФСЛИ. Иерархия профилей»

| ightarrow C (                                        | 9                              | 🔿 🔓 https://                                       | nsi.rosminzdrav                   | <b>/.ru</b> /#!/ret | boo /1.2.643.5.1.13.13.11.143                | 7/1ersion/3.24 | L.          |          |
|------------------------------------------------------|--------------------------------|----------------------------------------------------|-----------------------------------|---------------------|----------------------------------------------|----------------|-------------|----------|
| 🔮 нси                                                | Новости                        | Реестр справочников                                | Реестр OID                        | Форум               | Помощь                                       |                |             |          |
| <ul> <li>Реестр справ</li> <li>Федеральны</li> </ul> | очников / Просп<br>ый справочн | мотр справочника<br>INK Лабораторных и             | исследовани                       | й Проф              | рили лабораторных иссл                       | едований       |             |          |
| Паспорт                                              | Щ Действия ▼                   | К Диаграмма связи Наименование                     | Актуальная ве                     | рсия                | Сроия. 3.24, 29.11.2022 14.10<br>Комментарии |                | Код НМУ     | скрининг |
| 10143                                                | 4                              | Неонатальный с<br>(или) наследств<br>(базовый)     | жрининг на врож<br>енные заболева | денные и<br>ния     |                                              | I              | B03.032.001 |          |
| 10144                                                |                                | Неонатальный с<br>(или) наследств<br>(расширенный) | жрининг на врож<br>енные заболева | денные и<br>ния     |                                              | I              | B03.032.001 |          |

6. На данный момент нет универсальных правил интерпретации результатов данных тестов по их числовым значениям, в связи с чем в ВИМИС интерпретация результатов пакета исследований происходит на основании значения кода интерпретации по каждому тесту (справочник OID 1.2.643.5.1.13.13.99.2.257 «Справочник кодов интерпретации результатов»), данное поле обязательно к заполнению по каждому тесту.

| R [1*] Колирование лабораторного параметра                                                                                                    |
|----------------------------------------------------------------------------------------------------|
| <component></component>                                                                                                    |
| <pre><cobservation classcode="0BS" moodcode="EVN"></cobservation></pre>                                                                                                    |
| R [1.1] Лабораторный показатель: гемоглобин, в количественной шкале                                                                                                    |
| <code a="" and="" code="1017128" codesystem="1.2.643.5.1.13.13.11.1080" codesystemname="4egepanelist" codesystemversion="3.28" in="" income="" is="" on="" oparophic="" pasovini="" second="" second<="" statement="" td="" the=""></code> |
| В [11] Кодирование статуса исследования параметра                                                                                                    |
| <statuscode code="completed"></statuscode>                                                                                                    |
| R [11] Время выполнения лабораторного исследования                                                                                                    |
| <effectivetime value="201012200855+0300"></effectivetime>                                                                                                    |
| [11] Колирование результата                                                                                                    |
| <value unit="g/l" value="166" xsi:type="PQ"></value>                                                                                                    |
| <translation code="60" codesystem="1.2.643.5.1.13.13.11.1358" codesystemname="Egunnum измерения" codesystemversion="3.2" displayname="r/a" value="166"></translation>                                                                      |
|                                                                                                    |
| [11] Код интерпретации результата - выше нормы (поле указывается по справочнику кодов интерпретации результатов" (идентификатор справочника "1.2.643.5.1.13.13.99.2.257"))                                                                 |
| <interpretationcode code="N"></interpretationcode>                                                                                                    |
| R [11] Колирование материала исследования                                                                                                    |
| <specimen></specimen>                                                                                                    |
| <specimenrole></specimenrole>                                                                                                    |

Правила интерпретации результатов данных тестов на основании значения кода интерпретации в ВИМИС, а также перечень допустимых значений по каждому лабораторному тесту представлены в справочнике «ВИМИС. Заболевания, определяемые при неонатальном скрининге» (OID 1.2.643.5.1.13.13.99.2.1021) https://nsi.rosminzdrav.ru/dictionaries/1.2.643.5.1.13.13.99.2.1021/passport/2.2.

| Уникальный<br>код | Код<br>родительско ≑<br>й записи | Наименование              | Код<br>лабораторно ≑<br>го теста | Наименование лабораторного теста 🐥                                           | Код<br>положитель<br>ного ф<br>результата<br>теста | Код<br>отрицательн<br>ого ф<br>результата<br>теста | Код дефекта<br>лабораторно 🌩<br>й пробы | Код<br>невозможно<br>сти выдачи<br>результата<br>на | Правило<br>Или/И |
|-------------------|----------------------------------|---------------------------|----------------------------------|------------------------------------------------------------------------------|----------------------------------------------------|----------------------------------------------------|-----------------------------------------|-----------------------------------------------------|------------------|
| 10                |                                  | Галактоземия              | 1148394                          | Галактоза, массовая концентрация в сухой капле<br>крови                      | н                                                  | N; L                                               | QCF                                     | IND                                                 | 1                |
| 20                |                                  | Муковисцидоз              | 1162585                          | Иммунореактивный трипсин, массовая<br>концентрация в высушенной капле крови  | н                                                  | N; L                                               | QCF                                     | IND                                                 | 1                |
| 30                |                                  | Адреногенитальный синдром | 1148378                          | 17-альфа-гидроксипрогестерон, молярная<br>концентрация в сухой капле крови   | н                                                  | N; L                                               | QCF                                     | IND                                                 | 1                |
| 40                |                                  | Врожденный гипотиреоз     | 1148386                          | Тиреотропный гормон, концентрация в условных<br>единицах в сухой капле крови | н                                                  | N; L                                               | QCF                                     | IND                                                 | 1                |
| 50                |                                  | Дефицит биотинидазы       | 1190552                          | Биотинидаза, каталитическая концентрация в<br>сухой капле крови              | L                                                  | N; L                                               | QCF                                     | IND                                                 | 1                |

#### Основные ошибки при формировании СЭМД

#### 1. Некорректное использование тегов «<!--» и «-->» при формировании СЭМД

*Пример 1:* в человекочитаемой части СЭМД (формируется в HTML-разметке)- выделенные тегами данные не будут отображаться при преобразовании в формат HTML:

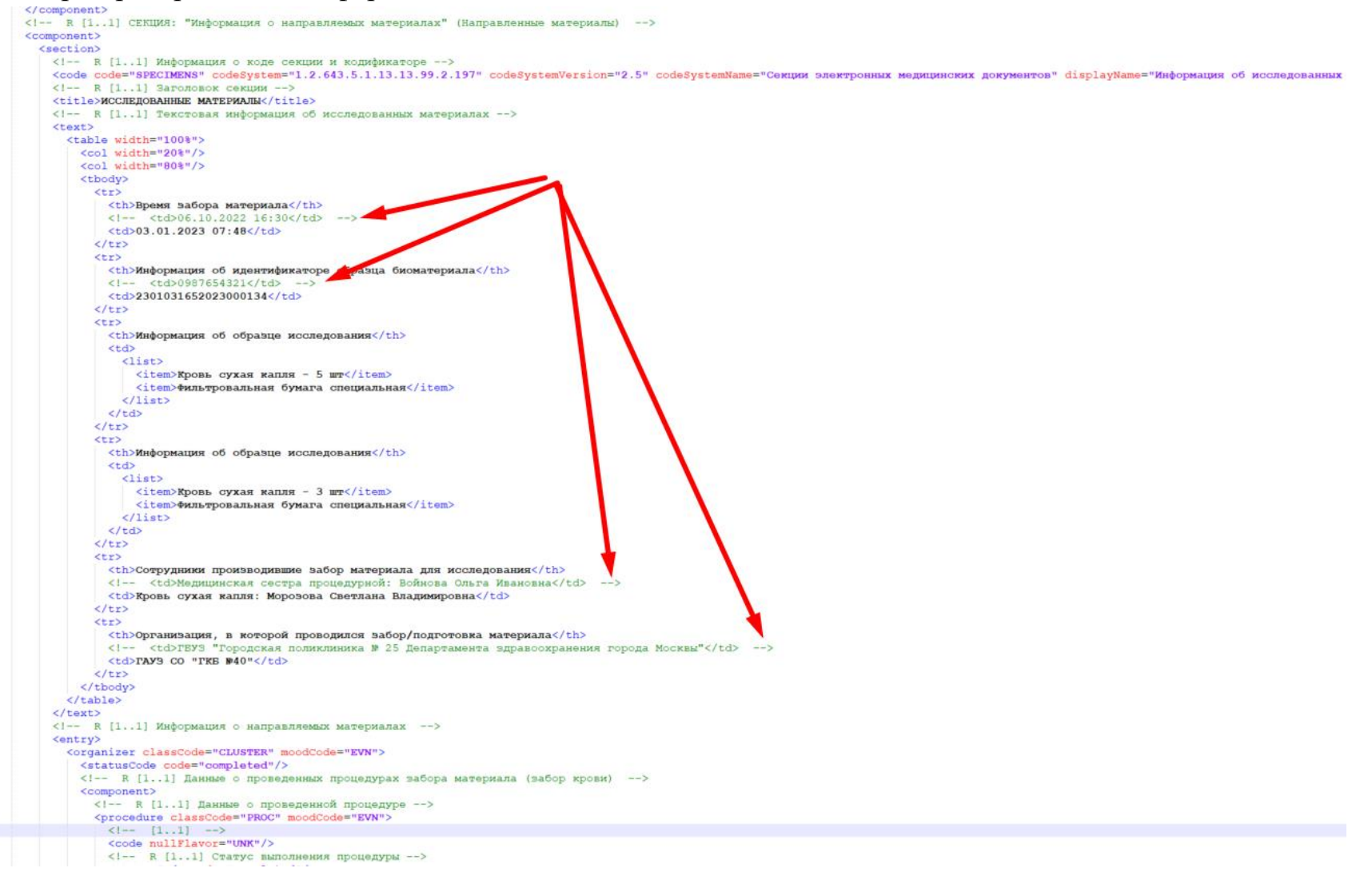

# *Пример 2:* в кодированной части СЭМД использованы теги комментариев, в которых выделена информация, не соответствующая кодированной части:

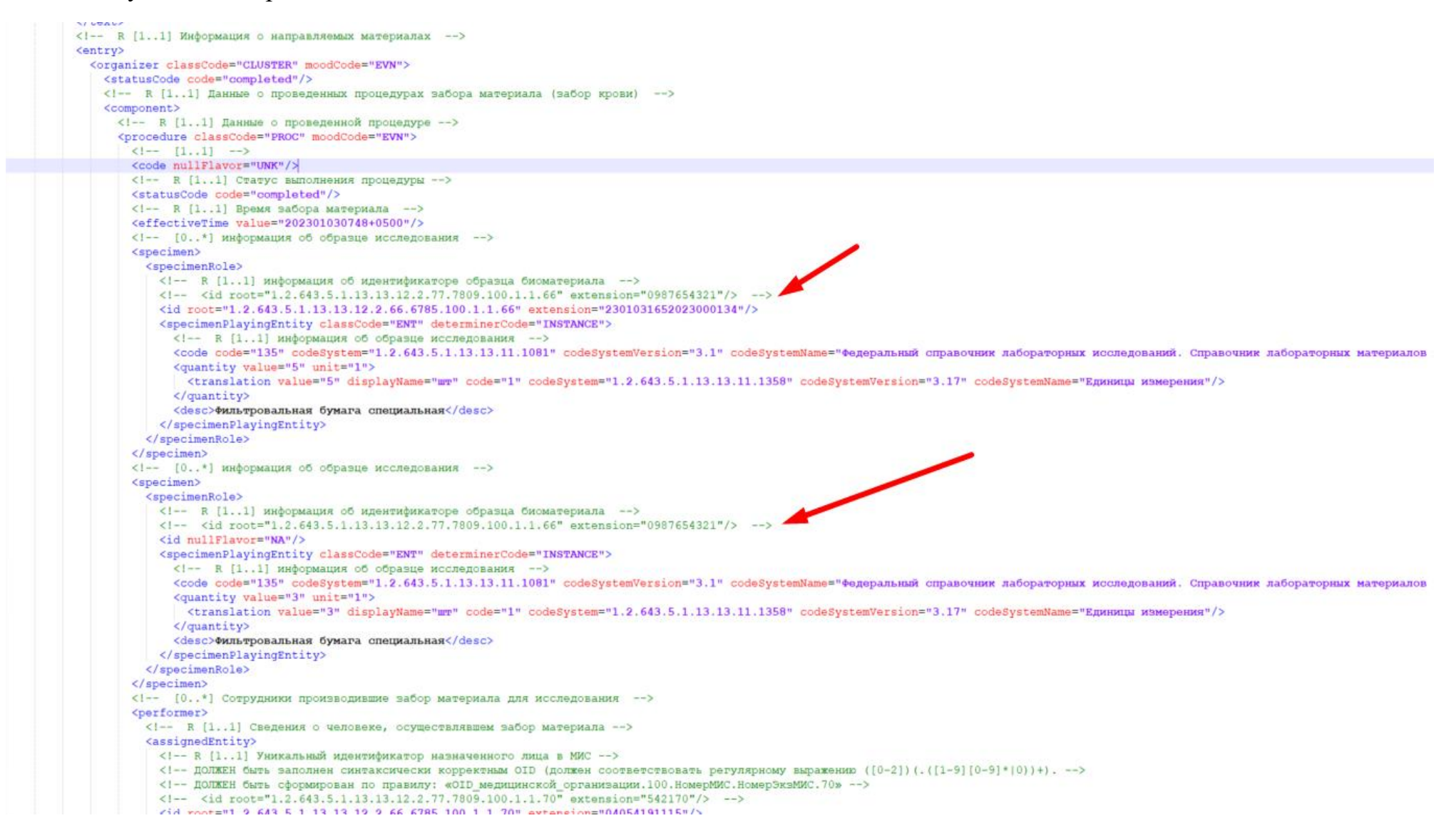

#### 2. Некорректное использование уникальных идентификаторов

Для определения принадлежности документа к КОНКРЕТНОМУ ПАЦИЕНТУ используется ряд идентификаторов. Один из них не регламентирован федеральными нормативно-правовыми актами - «Уникальный идентификатор пациента в МИС». Если в СЭМД различаются или отсутствуют другие идентификаторы (СНИЛС, Документ, удостоверяющий личность), сопоставление СЭМД, как принадлежащих к одному пациенту, происходит по данному идентификатору. Для исправления/уточнения информации предусмотрен механизм ведения версионности документов.

Для ведения версионности СЭМД предусмотрены 3 поля в заголовке:

- 1. Уникальный идентификатор документа идентифицирует КОНКРЕТНЫЙ ФАЙЛ формата «.xml», отправленный из информационной системы;
- 2. Уникальный идентификатор набора версий документа идентифицирует САМ ДОКУМЕНТ, содержащий в себе информацию о пациенте. Он может иметь несколько версий, и каждая из них должна иметь собственный «Уникальный идентификатор документа». Система ВИМИС не принимает повторно документы с неуникальным, зарегистрированным ранее «Уникальным идентификатором документа».
- 3. **Номер версии документа** необходим для правильной сортировки в серии файлов, относящихся к одному документу. Чем выше значение атрибута «версия», тем более актуальным считается документ.

Приведем несколько примеров использования уникальных идентификаторов:

- 1. последовательно отправлены 3 документа с одинаковым «Уникальным идентификатором набора версий документа». Система расценивает их как один медицинский документ, по которому пришло 3 версии. Система расценивает первый отправленный файл, КАК САМЫЙ АКТУАЛЬНЫЙ несмотря на то, что отправлен он был ранее оставшихся двух с меньшими версиями. Даты внутри самого документа не учитываются;
- 2. последовательно отправлены 3 документа с разными «Уникальными идентификаторами набора версий документа». Система расценивает их как ТРИ РАЗНЫХ медицинских документа. При этом версия не учитывается;
- 3. последовательно отправлены 3 документа с одинаковым «Уникальным идентификатором набора версий документа», но с одинаковым «Уникальным идентификатором документа» будет принят ТОЛЬКО ПЕРВЫЙ НАПРАВЛЕННЫЙ ДОКУМЕНТ, версия не учитывается.

### ОБРАТНАЯ СВЯЗЬ

Уважаемые коллеги!

Мы будем рады Вашим пожеланиям и предложениям для последующих выпусков бюллетеня ВИМИС «АКиНЕО».

Контактное лицо: Ахапкина Елена Сергеевна e\_akhapkina@oparina4.ru